## Εγχειρίδιο Χρήστη Υποβολής Αιτήσεων στο Πληροφοριακό Σύστημα ΗΛΕΚΤΡΑ 2022

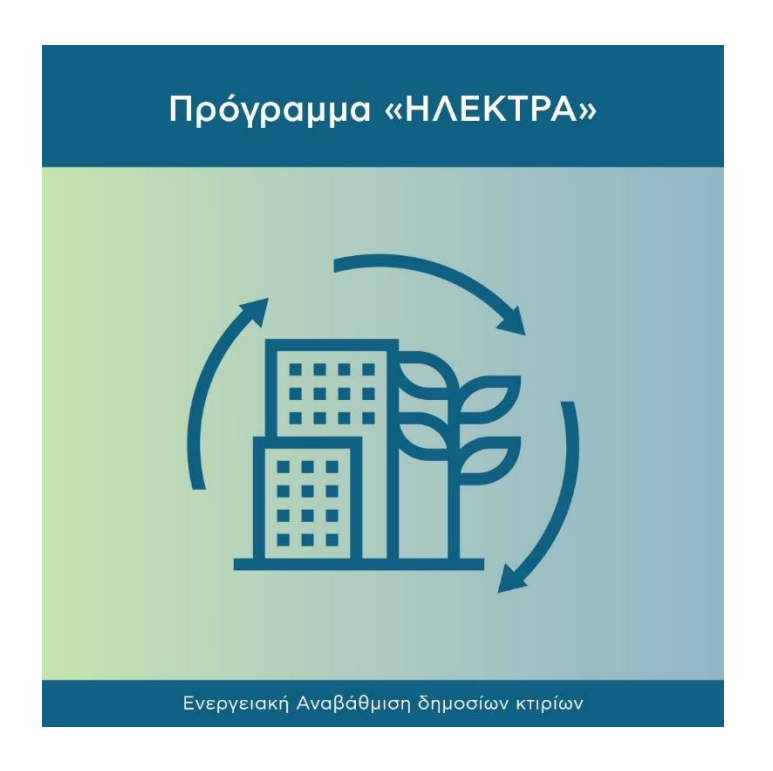

Έκδοση 1η / Σεπτέμβριος 2022

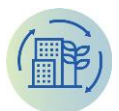

## Πίνακας Περιεχομένων

| 1 | Εu    | σαγω                | αγωγή2                                         |    |  |
|---|-------|---------------------|------------------------------------------------|----|--|
| 2 | То    | Γαυτοποιηση Χρήστων |                                                |    |  |
|   | 2.1   | . Εγγραφή Φορέα     |                                                | 3  |  |
|   | 2.2   | Είσ                 | σοδος στο σύστημα                              | 5  |  |
|   | 2.3   | Пρ                  | οσθήκη χρηστών (από τον διαχειριστή του Φορέα) | 9  |  |
| 3 | Δι    | επα¢                | þή Χρήστη (User Interface)                     | 13 |  |
|   | 3.1   | Κεν                 | ντρικό μενού                                   | 13 |  |
|   | 3.2   | Κεα                 | φαλίδα                                         | 13 |  |
|   | 3.3   | Τίτ                 | λος και γραμμή πλοήγησης                       | 13 |  |
|   | 3.4   | Ενδ                 | δεικτικές Σελίδες                              | 13 |  |
|   | 3.4   | 4.1                 | Αρχική σελίδα                                  | 13 |  |
|   | 3.4   | 4.2                 | Σελίδα Λίστας                                  | 14 |  |
|   | 3.4   | 4.3                 | Σελίδα Επεξεργασίας                            | 16 |  |
| 4 | Aľ    | τηΣε                | ΞΙΣ                                            | 20 |  |
|   | 4.1   | Αιτ                 | τήσεις Α' Φάσης                                | 20 |  |
|   | 4.:   | 1.1                 | Γενικά Στοιχεία Αίτησης                        | 22 |  |
|   | 4.1.2 |                     | Οικονομικά Στοιχεία                            | 23 |  |
|   | 4.:   | 1.3                 | Ειδικά Στοιχεία                                | 24 |  |
|   | 4.2   | Αιτ                 | τήσεις Β' Φάσης                                | 29 |  |

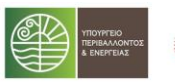

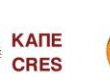

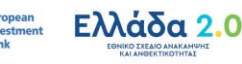

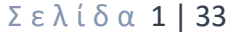

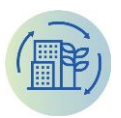

## 1 ΕΙΣΑΓΩΓΗ

Το σύστημα Electra Portal παρέχει την δυνατότητα υποβολής αιτήσεων ηλεκτρονικά για ένταξη στο Πρόγραμμα «ΗΛΕΚΤΡΑ», με σκοπό την επιδότηση μέσω Επενδυτικού Δανείου, ή / και Επιδότησης δράσεων βελτίωσης της ενεργειακής απόδοσης των επιλέξιμων Κτιριακών Υποδομών του Δημοσίου. Δικαίωμα υποβολής αιτήσεων έχουν φορείς που κάνουν χρήση των κτιρίων του καταλόγου κτιρίων της παρ. 1 του άρθρου 7 του ν. 4342/2015 που είναι ιδιόκτητα και καταλαμβανόμενα από την Κεντρική Δημόσια Διοίκηση, φορείς της Γενικής Κυβέρνησης, όπως αυτοί ορίζονται στην παρ. 1 του άρθρου 14 του ν. 4270/2014 (Α' 143) και προσδιορίζονται από το Μητρώο Φορέων Γενικής Κυβέρνησης, το οποίο τηρείται με ευθύνη της Ελληνικής Στατιστικής Αρχής, καθώς και τα Νομικά Πρόσωπα Δημοσίου Δικαίου (Ν.Π.Δ.Δ.), και συμπράξεις αυτών.

Το σύστημα Electra Portal παρέχει μια σειρά από λειτουργίες όπως τη δυνατότητα υποβολής αιτήσεων, την παρακολούθηση της πορείας των αιτήσεων, και την επικοινωνία μέσω ανταλλαγής ηλεκτρονικών μηνυμάτων με το Κέντρο Ανανεώσιμων Πηγών και Εξοικονόμησης Ενέργειας (ΚΑΠΕ) που αποτελεί τον φορέα ελέγχου του Προγράμματος «ΗΛΕΚΤΡΑ».

## 2 ΤΑΥΤΟΠΟΙΗΣΗ ΧΡΗΣΤΩΝ

Η ταυτοποίηση των χρηστών στο Electra Portal γίνεται από την υπηρεσία TAXISNet της ΑΑΔΕ.

Για να μπορέσει ένας χρήστης να χρησιμοποιήσει τις υπηρεσίες του Portal θα πρέπει πρώτα να γίνει η εγγραφή του Φορέα/Νομικού Προσώπου στο σύστημα από έναν εξουσιοδοτημένο αντιπρόσωπο χρησιμοποιώντας τους κωδικούς TAXISNet του Φορέα/Νομικού Προσώπου.

Μετά την εγγραφή, ο εξουσιοδοτημένος αντιπρόσωπος μπορεί να εκχωρήσει την πρόσβαση στον λογαριασμό του φορέα και σε επιπλέον χρήστες, χρησιμοποιώντας το ΑΦΜ των χρηστών που επιθυμεί να δώσει πρόσβαση.

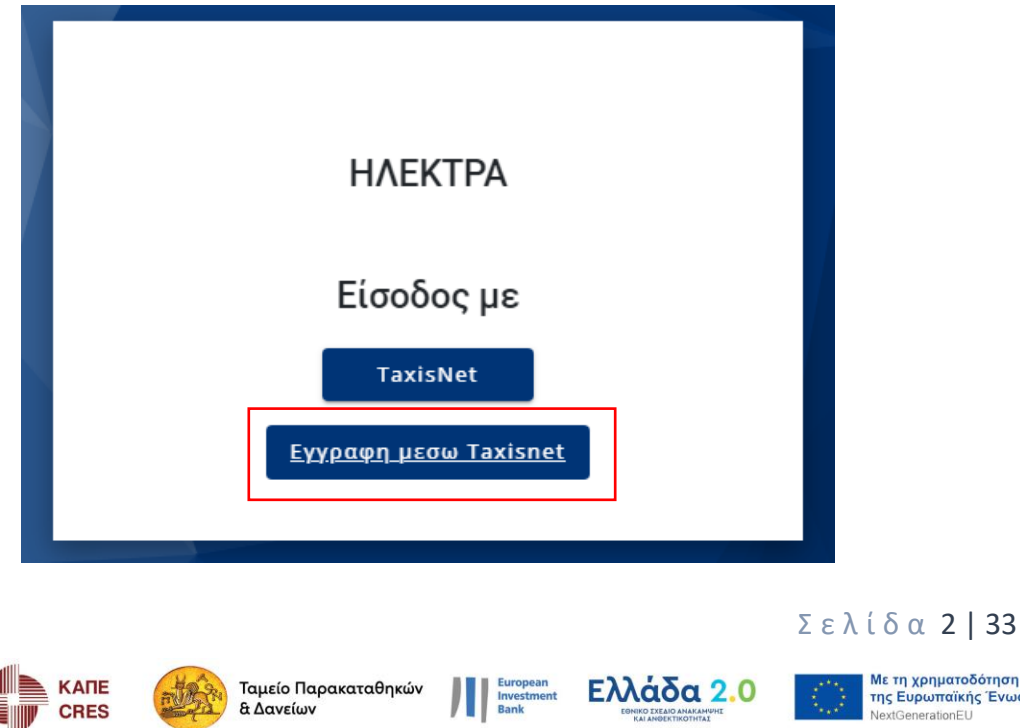

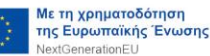

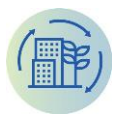

## 2.1 Εγγραφή Φορέα

Ο εξουσιοδοτημένος χρήστης του ενδιαφερόμενου φορέα, θα πρέπει να πατήσει τον σύνδεσμο "ΕΓΓΡΑΦΗ ΜΕΣΩ ΤΑΧΙSNET" ώστε να ξεκινήσει την διαδικασία της εγγραφής.

Θα μεταφερθεί στην σελίδα του TAXISnet ώστε να δώσει τους κωδικούς του φορέα ώστε να γίνει η ταυτοποίηση.

| <b>Γενική Γραμματεία</b><br>Πληροφοριακών Συστημάτων<br>Δημόσιας Διοίκησης | ΕΛΛΗΝΙΚΗ ΔΗΜΟΚΡΑΤΙΑ<br>Υπουργείο Ψηφιακής<br>Διακυβέρνησης |
|----------------------------------------------------------------------------|------------------------------------------------------------|
| Αυθεντικοποί                                                               | ηση Χρήστη                                                 |
| Σύν<br>Παρακαλώ εισάγετε τους κωδικούς                                     | δεση<br>σας στο TaxisNet για να συνδεθείτε.                |
| Χρήστης:<br>rg1111<br>Κωδικός:                                             |                                                            |
| ••••• <br>Σύνζ                                                             | δεση                                                       |
| Κέντρο Διαλειτουργικότητας (ΚΕ.Δ.) Υτ                                      | τουργείου Ψηφιακής Διακυβέρνησης                           |

Στην συνέχεια, θα πρέπει να πατήσει το κουμπί «Σύνδεση» και μετά το ενημερωτικό μήνυμα του συστήματος της ΑΑΔΕ, να πατήσει το κουμπί «Αποστολή»

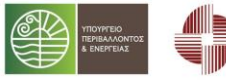

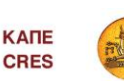

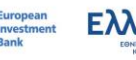

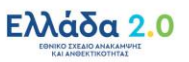

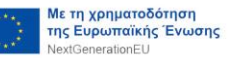

**Σελίδα 3 | 33** 

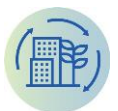

| Αυθεντικοττοίηση Χρήστη<br>Σας ενημερώνουμε ότι για το σκοπό της ηλεκτρονικής ταυτοποίησής σας, η εφαρμογή<br>"Πληροφοριακό Σύστημα "ΗΛΕΚΤΡΑ"" θα αποκτήσει πρόσβαση στα βασικά<br>στοιχεία Μητρώου (ΑΦΜ, Ονομα, Επώνυμο, Πατρώνυμο, Μητρώνυμο, Έτος Γέννησης)<br>που παρέχονται από το φορολογικό μητρώο του ΥΠΟΥΡΓΕΙΟΥ ΟΙΚΟΝΟΜΙΚΩΝ που<br>διαχειρίζεται η Α.Α.Δ.Ε.<br>Γεπιστροφή ©Συνέχεια |
|----------------------------------------------------------------------------------------------------|
| Σας ενημερώνουμε ότι για το σκοπό της ηλεκτρονικής ταυτοποίησής σας, η εφαρμογή<br>"Πληροφοριακό Σύστημα "ΗΛΕΚΤΡΑ"'' θα αποκτήσει πρόσβαση στα βασικά<br>στοιχεία Μητρώου (ΑΦΜ, Ονομα, Επώνυμο, Πατρώνυμο, Μητρώνυμο, Έτος Γέννησης)<br>που παρέχονται από το φορολογικό μητρώο του ΥΠΟΥΡΓΕΙΟΥ ΟΙΚΟΝΟΜΙΚΩΝ που<br>διαχειρίζεται η Α.Α.Δ.Ε.<br>Επιστροφή <sup>©</sup> Συνέχεια<br>Αποστολή    |
| ΟΕπιστροφή ΘΣυνέχεια Αττοστολή                                                                                                    |
| Αποστολή                                                                                                    |
|                                                                                                    |

Εφόσον οι κωδικοί που έδωσε ο χρήστης είναι σωστοί, θα επιστρέψει στην σελίδα του Electra Portal και θα τον ενημερώσει για την επιτυχή αυθεντικοποίηση του χρήστη σε αντίθετη περίπτωση θα εμφανιστεί μήνυμα λάθους.

| Electra                                 |
|-----------------------------------------|
| Επιτυχής Αυθεντικοποίηση Χρήστη         |
|                                         |
| Καλώς ήλθατε στο Portal του ΗΛΕΚΤΡΑ.    |
| Θέλετε να ολοκληρώσετε την εγγραφή σας; |
| ΝΑΙ ΑΚΥΡΩΣΗ                             |
|                                         |

Ο χρήστης για να προχωρήσει την Εγγραφή στο σύστημα, θα πρέπει να πατήσει το κουμπί «NAI».

Στο επόμενο βήμα θα εμφανιστούν τα στοιχεία του χρήστη για επιβεβαίωση. Σε αυτό το σημείο ο χρήστης μπορεί να συμπληρώσει προαιρετικά τα στοιχεία επικοινωνίας (τηλέφωνο). Υποχρεωτικό για την ολοκλήρωση της εγγραφής του είναι να καταχωρήσει το **Έγγραφο Εξουσιοδότησης**. Για να ολοκληρωθεί η εγγραφή του, θα πρέπει να κατεβάσει το δείγμα αρχείου πατώντας το **«Αίτηση για λήψη κωδικών»**, να το συμπληρώσει συνοδευόμενο από υπογραφή του υπευθύνου του Φορέα και να το καταχωρήσει πατώντας το κουμπί «ΕΠΙΛΟΓΗ ΑΡΧΕΙΟΥ».

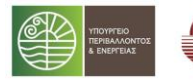

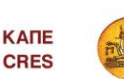

Ταμείο Παρακαταθηκών & Δανείων

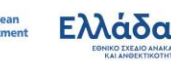

**Σελίδα 4 | 33** 

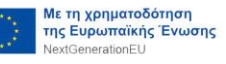

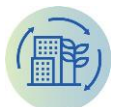

#### Επιβεβαίωση στοιχειων:

| ΑΦΜ                                                                                                    |                                                                                                    |
|----------------------------------------------------------------------------------------------------|----------------------------------------------------------------------------------------------------|
| 660074135                                                                                                   |                                                                                                    |
| Επωνυμία                                                                                                    |                                                                                                    |
| TESTKED4                                                                                                    |                                                                                                    |
| Email                                                                                                    |                                                                                                    |
| testked4@mail.com                                                                                           |                                                                                                    |
|                                                                                                    |                                                                                                    |
| Παρακαλώ κατεβάστε το δείγμα αρχείου και α<br>Έγγραφο Εξουσιοδότησης                                        | ινεβάστε το συμπληρωμένο και υπογεγραμμένο για να ολοκληρωθεί η εγγραφή σας.<br>Δείγμα αρχείου<br>«Αίτηση για λήψη κωδικών» |
| Παρακαλώ κατεβάστε το δείγμα αρχείου και c<br>Έγγραφο Εξουσιοδότησης<br>No File Selected                    | ινεβάστε το συμπληρωμένο και υπογεγραμμένο για να ολοκληρωθεί η εγγραφή σας.<br>Δείγμα αρχείου<br>«Αίτηση για λήψη κωδικών» |
| Παρακαλώ κατεβάστε το δείγμα αρχείου και α<br>Έγγραφο Εξουσιοδότησης<br>No File Selected<br>ΕΠΙΛΟΓΉ ΑΡΧΕΙΟΥ | ινεβάστε το συμπληρωμένο και υπογεγραμμένο για να ολοκληρωθεί η εγγραφή σας.<br>Δείγμα αρχείου<br>«Αίτηση για λήψη κωδικών» |
| Παρακαλώ κατεβάστε το δείγμα αρχείου και α<br>Έγγραφο Εξουσιοδότησης<br>No File Selected<br>ΕΠΙΛΟΓΉ ΑΡΧΕΙΟΥ | ινεβάστε το συμπληρωμένο και υπογεγραμμένο για να ολοκληρωθεί η εγγραφή σας.<br>Δείγμα αρχείου<br>«Αίτηση για λήψη κωδικών» |

Τέλος, με την ολοκλήρωση των προηγούμενων βημάτων, θα πρέπει να επιλέξει το κουμπί «ΕΠΙΒΕΒΑΙΩΣΗ». Η εγγραφή ολοκληρώνεται σε αυτό το βήμα επιτυχώς και το σύστημα εμφανίζει αντίστοιχο ενημερωτικό μήνυμα.

| АРХІКН                           |
|----------------------------------|
| Η εγγραφη ολοκληρώθηκε επιτυχώς. |
|                                  |
|                                  |
| Επιστροφή σε <b>5</b>            |

## 2.2 Είσοδος στο σύστημα

Η είσοδος των χρηστών στο σύστημα επιτυγχάνεται μέσω της υπηρεσίας αυθεντικοποίησης χρηστών TAXISNet της ΑΑΔΕ.

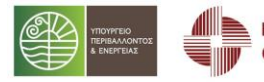

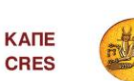

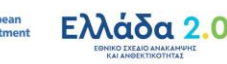

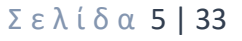

Με τη χρηματοδότηση της Ευρωπαϊκής Ένωσης NextGenerationEU

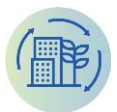

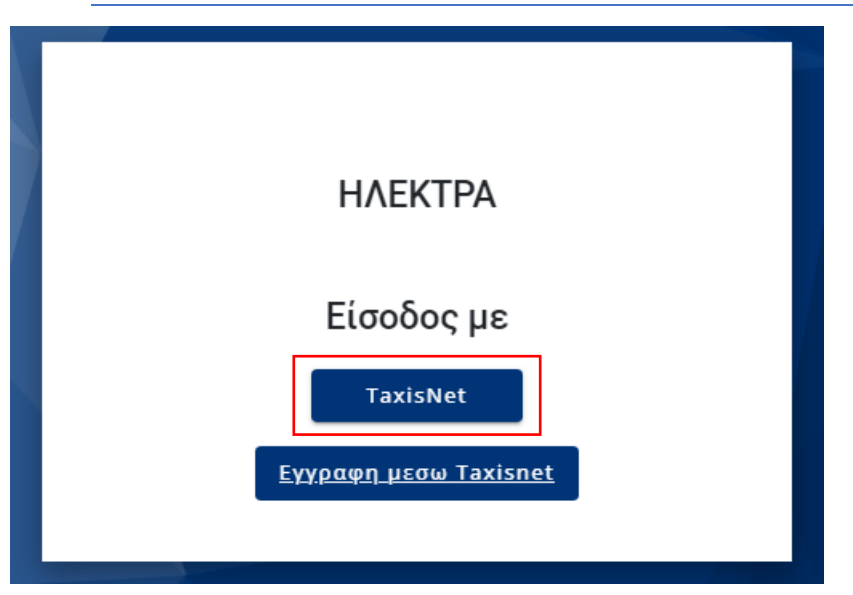

Μετά το κλικ στο κουμπί «TaxisNet» θα μεταφερθεί στην σελίδα του TaxisNet ώστε να δώσει τους κωδικούς του φορέα ώστε να γίνει η ταυτοποίηση.

| <b>Γενική Γραμματεία</b><br>Πληροφοριακών Συστημάτων<br>Δημόσιας Διοίκησης | ΕΛΛΗΝΙΚΗ ΔΗΜΟΚΡΑΤΙΑ<br>Υπουργείο Ψηφιακής<br>Διακυβέρνησης      |
|----------------------------------------------------------------------------|-----------------------------------------------------------------|
| Αυθεντικοτ                                                                 | τοίηση Χρήστη                                                   |
| Σι<br>Παρακαλώ εισάγετε τους κωδικι                                        | <b>Úνδεση</b><br>ούς σας στο <b>TaxisNet</b> για να συνδεθείτε. |
| Χρήστης:<br>rg1111<br>Κωδικός:<br>•••••                                    |                                                                 |
|                                                                            | Σύνδεση                                                         |
| Κέντρο Διαλειτουργικότητας (ΚΕ.Δ.                                          | ) Υπουργείου Ψηφιακής Διακυβέρνησης                             |

Στην συνέχεια, θα πρέπει να πατήσει το κουμπί «Σύνδεση» και μετά το ενημερωτικό μήνυμα του συστήματος της ΑΑΔΕ, να πατήσει το κουμπί «Αποστολή».

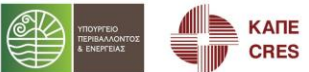

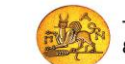

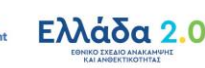

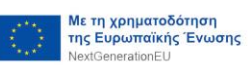

**Σελίδα 6 | 33** 

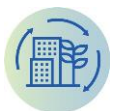

| Αυθεντικοποίηση Χρήστη<br>Σας ενημερώνουμε ότι για το σκοπό της ηλεκτρονικής ταυτοποίησής σας, η εφαρμογή<br>"Πληροφοριακό Σύστημα "ΗΛΕΚΤΡΑ"" θα αποκτήσει πρόσβαση στα βασικά<br>στοιχεία Μητρώου (ΑΦΜ, Ονομα, Επώνυμο, Πατρώνυμο, Μητρώνυμο, Έτος Γέννησης)<br>που παρέχονται από το φορολογικό μητρώο του ΥΠΟΥΡΓΕΙΟΥ ΟΙΚΟΝΟΜΙΚΩΝ που<br>διαχειρίζεται η Α.Α.Δ.Ε.<br>ΟΕπιστροφή ©Συνέχεια | Αυθεντικοποίηση Χρήστη<br>Σας ενημερώνουμε ότι για το σκοπό της ηλεκτρονικής ταυτοποίησής σας, η εφαρμογή<br>"Πληροφοριακό Σύστημα "ΗΛΕΚΤΡΑ"" θα αποκτήσει πρόσβαση στα βασικά<br>στοιχεία Μητρώου (ΑΦΜ, Ονομα, Επώνυμο, Πατρώνυμο, Μητρώνυμο, Έτος Γέννησης)<br>που παρέχονται από το φορολογικό μητρώο του ΥΠΟΥΡΓΕΙΟΥ ΟΙΚΟΝΟΜΙΚΩΝ που<br>διαχειρίζεται η Α.Α.Δ.Ε.<br>ΟΕπιστροφή ©Συνέχεια<br>Αποστολή |
|----------------------------------------------------------------------------------------------------|----------------------------------------------------------------------------------------------------|
| Σας ενημερώνουμε ότι για το σκοπό της ηλεκτρονικής ταυτοποίησής σας, η εφαρμογή<br>"Πληροφοριακό Σύστημα "ΗΛΕΚΤΡΑ"" θα αποκτήσει πρόσβαση στα βασικά<br>στοιχεία Μητρώου (ΑΦΜ, Ονομα, Επώνυμο, Πατρώνυμο, Μητρώνυμο, Έτος Γέννησης)<br>που παρέχονται από το φορολογικό μητρώο του ΥΠΟΥΡΓΕΙΟΥ ΟΙΚΟΝΟΜΙΚΩΝ που<br>διαχειρίζεται η Α.Α.Δ.Ε.<br>ΟΕπιστροφή <sup>®</sup> Συνέχεια               | Σας ενημερώνουμε ότι για το σκοπό της ηλεκτρονικής ταυτοποίησής σας, η εφαρμογή<br>"Πληροφοριακό Σύστημα "ΗΛΕΚΤΡΑ"" θα αποκτήσει πρόσβαση στα βασικά<br>στοιχεία Μητρώου (ΑΦΜ, Ονομα, Επώνυμο, Πατρώνυμο, Μητρώνυμο, Έτος Γέννησης)<br>που παρέχονται από το φορολογικό μητρώο του ΥΠΟΥΡΓΕΙΟΥ ΟΙΚΟΝΟΜΙΚΩΝ που<br>διαχειρίζεται η Α.Α.Δ.Ε.<br>ΟΕπιστροφή <sup>®</sup> Συνέχεια<br>Αποστολή               |
| ΟΕπιστροφή <sup>©</sup> Συνέχεια<br>Αποστολή                                                                                                    | ΟΕπιστροφή <sup>©</sup> Συνέχεια<br>Αποστολή                                                                                                    |
| Αποστολή                                                                                                    | Αποστολή                                                                                                    |
|                                                                                                    |                                                                                                    |

Εφόσον οι κωδικοί που έδωσε ο χρήστης είναι σωστοί, θα επιστρέψει στην σελίδα του Electra Portal και θα τον ενημερώσει για την επιτυχή αυθεντικοποίηση του χρήστη σε αντίθετη περίπτωση θα εμφανιστεί μήνυμα λάθους.

| НЛЕКТРА                         |
|---------------------------------|
| Επιτυχής Αυθεντικοποίηση Χρήστη |
| АРХІКН                          |
|                                 |

Στην περίπτωση που ο χρήστης δεν έχει ανεβάσει το' **Έγγραφο Εξουσιοδότησης**, με την επιλογή του κουμπιού «APXIKH» θα μεταβεί στην σελίδα επισκόπησης των στοιχείων όπου θα πρέπει να ολοκληρώσει τη διαδικασία για να μπορέσει να αποκτήσει πρόσβαση στις σελίδες της εφαρμογής.

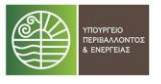

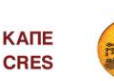

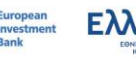

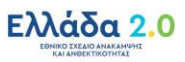

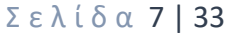

Με τη χρηματοδότηση της Ευρωπαϊκής Ένωσης NextGenerationEU

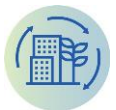

| хікн                                  |                                                                                  |
|---------------------------------------|----------------------------------------------------------------------------------|
| Το Έγγραφο Εξουσιοδότησης είναι απαρα | ιίτητο για την πρόσβαση στις λειτουργίες του συστήματος.                         |
| ΑΦΜ                                   |                                                                                  |
| 660074135                             |                                                                                  |
| Επωνυμία                              |                                                                                  |
| TESTKED4                              |                                                                                  |
| Email                                 |                                                                                  |
| testked4@mail.com                     |                                                                                  |
| Γηλέφωνο                              |                                                                                  |
|                                       |                                                                                  |
| Ταρακαλώ κατεβάστε το δείγμα αρχείου  | και ανεβάστε το συμπληρωμένο και υπογεγραμμένο για να ολοκληρωθεί η εγγραφή σας. |
| Έγγραφο Εξουσιοδότησης                | Δείγμα αρχείου                                                                   |
| No File Selected                      | «vrrthul Am vihal vmorvma»                                                       |
| ΕΠΙΛΟΓΉ ΑΡΧΕΊΟΥ                       |                                                                                  |
|                                       |                                                                                  |
|                                       |                                                                                  |
| ΕΠΒΕΒΑΙΩΣΗ                            |                                                                                  |

Με την ολοκλήρωση της εγγραφής ο χρήστης μεταβαίνει στην αρχική σελίδα της εφαρμογής ΗΛΕΚΤΡΑ. Σε αυτή την σελίδα παρέχεται μια συνολική προεπισκόπηση των αιτήσεων που έχει υποβάλλει ως Φορέας καθώς και της κατάστασης κάθε αίτησης.

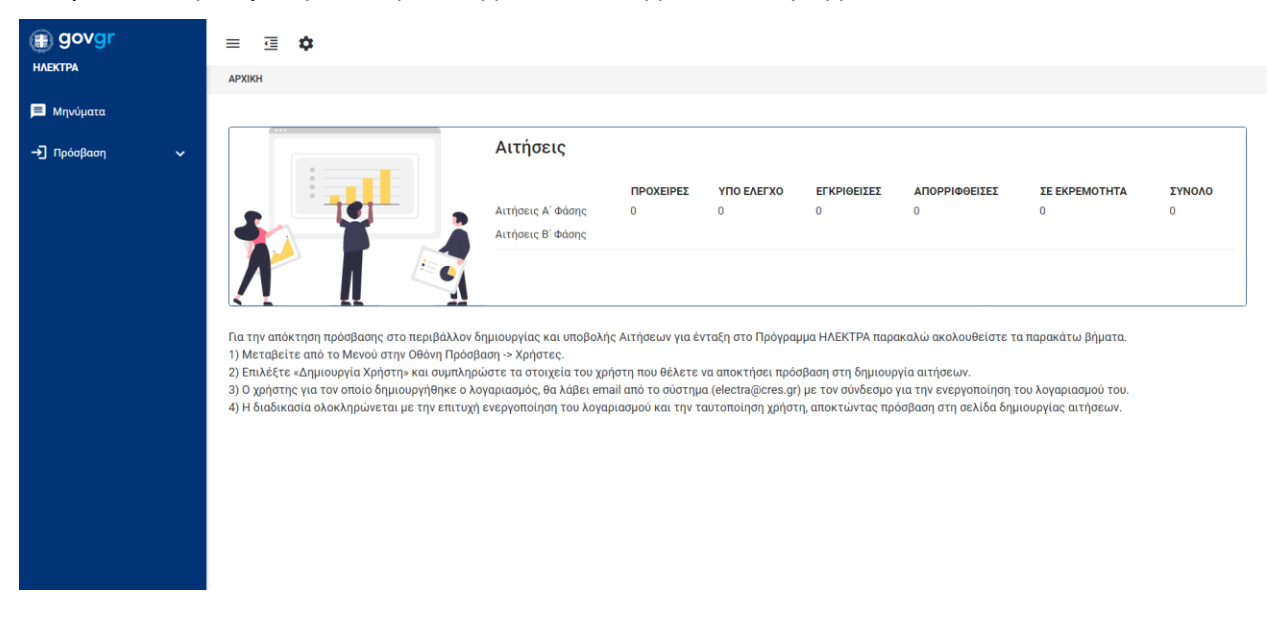

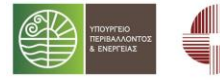

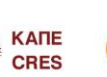

Ταμείο Παρακαταθηκών & Δανείων

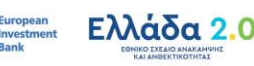

#### **Σελίδα 8 | 33**

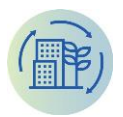

Για την απόκτηση πρόσβασης στο περιβάλλον δημιουργίας και υποβολής Αιτήσεων για ένταξη στο Πρόγραμμα ΗΛΕΚΤΡΑ θα πρέπει να δημιουργηθούν νέοι χρήστες από την σελίδα «Διαχείριση χρηστών» της εφαρμογής, ακολουθώντας τις οδηγίες που παρέχονται στην Αρχική σελίδα.

## 2.3 Προσθήκη χρηστών (από τον διαχειριστή του Φορέα)

Ο χρήστης-διαχειριστής του Φορέα, μπορεί να προσθέσει επιπλέον χρήστες στον λογαριασμό του, συμπληρώνοντας τα στοιχεία τους (Όνομα, Επώνυμο, Email). Οι συγκεκριμένοι χρήστες αποκτούν πρόσβαση στο σύστημα και μπορούν να επεξεργαστούν και να υποβάλλουν αίτηση για λογαριασμό του χρήστη-διαχειριστή για το συγκεκριμένο Φορέα.

Η πρόσβαση στη σελίδα Διαχείριση Χρηστών γίνεται από την επιλογή στο μενού αριστερά «Πρόσβαση\Χρήστες».

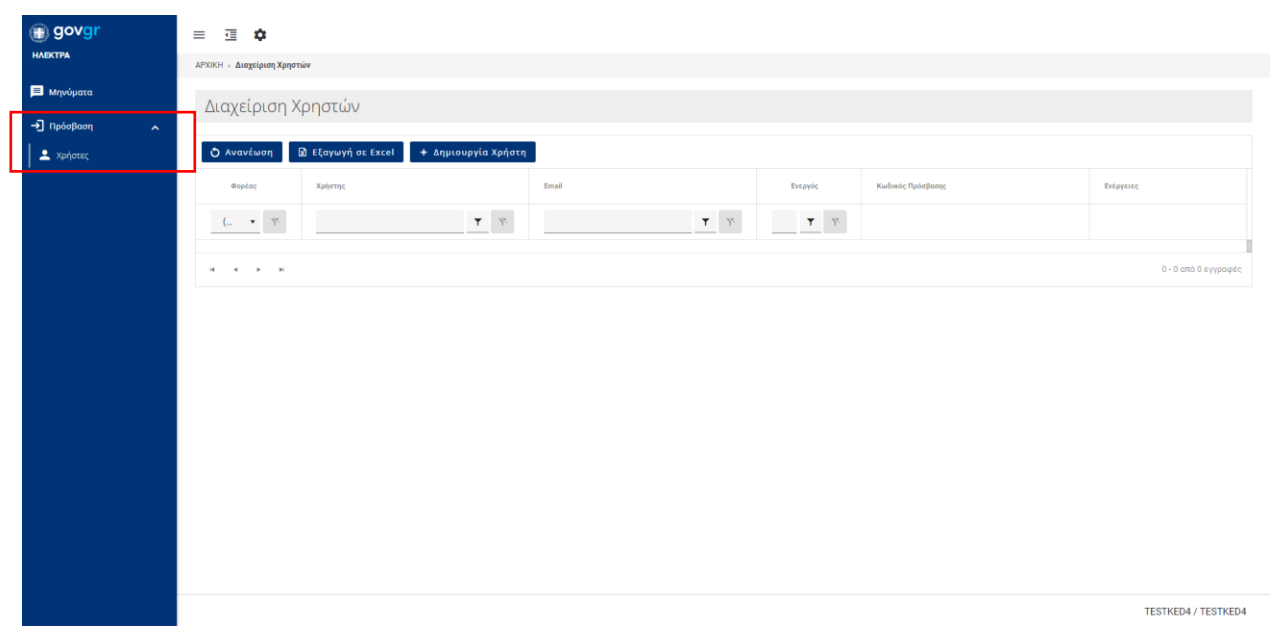

Ο χρήστης-διαχειριστής για να προσθέσει ένα νέο χρήστη, πρέπει να επιλέξει το κουμπί + Δημιουργία Χρήστη στην σελίδα διαχείρισης των χρηστών.

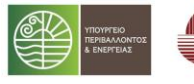

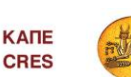

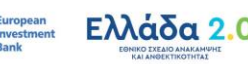

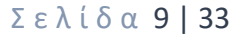

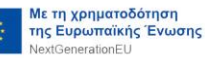

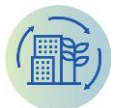

Αποστολή Email Ενεργοποίησης Χρήστη

| Αποστολή Email Ενεργοποίησης Χρήστη |  |  |
|-------------------------------------|--|--|
|                                     |  |  |
| Όνομα                               |  |  |
| Ιάκωβος                             |  |  |
| Επώνυμο                             |  |  |
| Καλογερόπουλος                      |  |  |
| Email                               |  |  |
| test@gmail.com                      |  |  |
|                                     |  |  |
| ΑΠΟΣΤΟΛΉ                            |  |  |
|                                     |  |  |

Θα πρέπει να συμπληρωθούν τα απαραίτητα στοιχεία του νέου χρήστη, Όνομα, Επώνυμο και Email και να επιλεχθεί το κουμπί «ΑΠΟΣΤΟΛΗ». Ο χρήστης για τον οποίο δημιουργήθηκε ο λογαριασμός, θα λάβει email από το σύστημα Electra (<u>electra@cres.gr)</u> με τον σύνδεσμο για την ενεργοποίηση του λογαριασμού του.

Ο σύνδεσμος ενεργοποίησης παραμένει ενεργός για 60 λεπτά από την στιγμή αποστολής του email. Στην περίπτωση απενεργοποίησης, ο λογαριασμός χρήστη θα πρέπει να δημιουργηθεί ξανά μέσω της εφαρμογής ΗΛΕΚΤΡΑ.

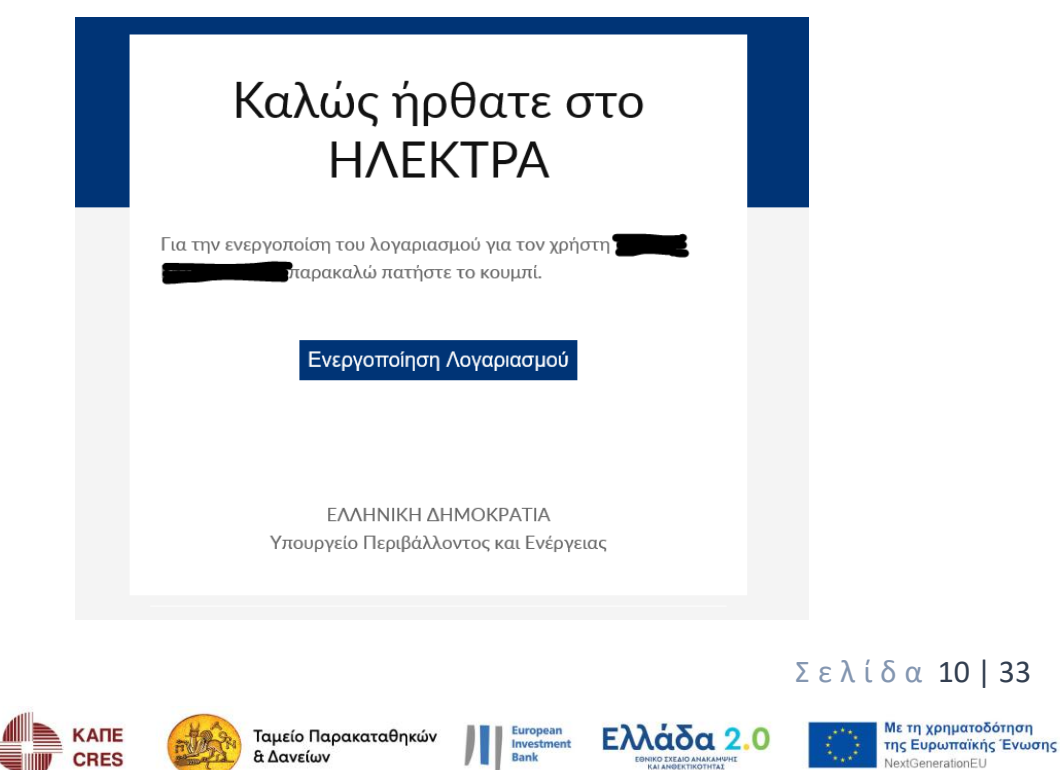

& Δανείων

CRES

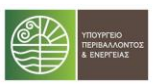

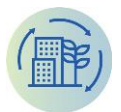

Επιλέγοντας ο κουμπί «Ενεργοποίηση Λογαριασμού», μεταβαίνει στην σελίδα της εφαρμογής «Επιβεβαίωση χρήστη» όπου θα πρέπει να εισάγει και να επιβεβαιώσει τον προσωπικό του κωδικό πρόσβασης (Password).

| govgr         | ΕΛΛΗΝΙΚΗ ΔΗΜΟΚΡΑΤΙΑ<br>Υπουργείο Περιβάλλοντος<br>και Ενέργειας         | НЛЕКТРА     |
|---------------|-------------------------------------------------------------------------|-------------|
| Αρχική Οδηγός |                                                                         |             |
|               | Eπιβεβαίωση χρηστη<br>Email<br>Password*:<br>Eπιβεβαίωση Password*:<br> |             |
| © Cop         | yright 2022 GOV.GR                                                      | Επικοινωνία |

Με την επιλογή «Επιβεβαίωση» μεταβαίνει στο περιβάλλον Σύνδεσης του ΗΛΕΚΤΡΑ.

| govgr         | <b>ΕΛΛΗΝΙΚΗ ΔΗΜΟΚΡΑΤΙΑ</b><br>Υπουργείο Περιβάλλοντος<br>και Ενέργειας                           | (H                                                                                           | ЛЕКТРА                                                          |
|---------------|--------------------------------------------------------------------------------------------------|----------------------------------------------------------------------------------------------|-----------------------------------------------------------------|
| Αρχική Οδηγός |                                                                                                  |                                                                                              |                                                                 |
|               | ΣΥΝΔΕΣΗ                                                                                          |                                                                                              |                                                                 |
| © Сору        | right 2022 GOV.GR                                                                                | Επυ                                                                                          | κοινωνία                                                        |
|               | ΙΕ Ταμείο Παρακαταθηκών<br>Εδ Δανείων                                                            | European<br>Investment<br>Bank EXXáda 2.0                                                    | Με τη χρημοτοδότηση<br>της Ευρωπαϊκής Ένωσης<br>NextGeneratonEU |
|               | Η πλατφόρμα του προγράμματος ΗΛΕΚ<br>Κυβερνητικού Νέφους (G-Cloud) της Γε<br>Συστημάτων Δημόσιας | ΤΡΑ φιλοξενείται στις υποδομές του<br>ενικής Γραμματείας Πληροφοριακών<br>Διοίκησης (ΓΓΠΣΔΔ) |                                                                 |

Με την επιτυχή ταυτοποίησή του χρησιμοποιώντας πλέον τα διαπιστευτήριά του (Username, Password), αποκτά πρόσβαση στη σελίδα Αιτήσεων για το πρόγραμμα ΗΛΕΚΤΡΑ.

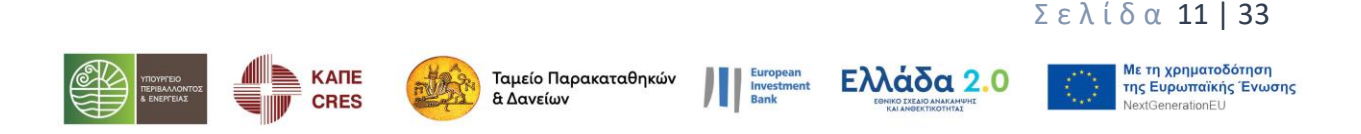

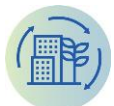

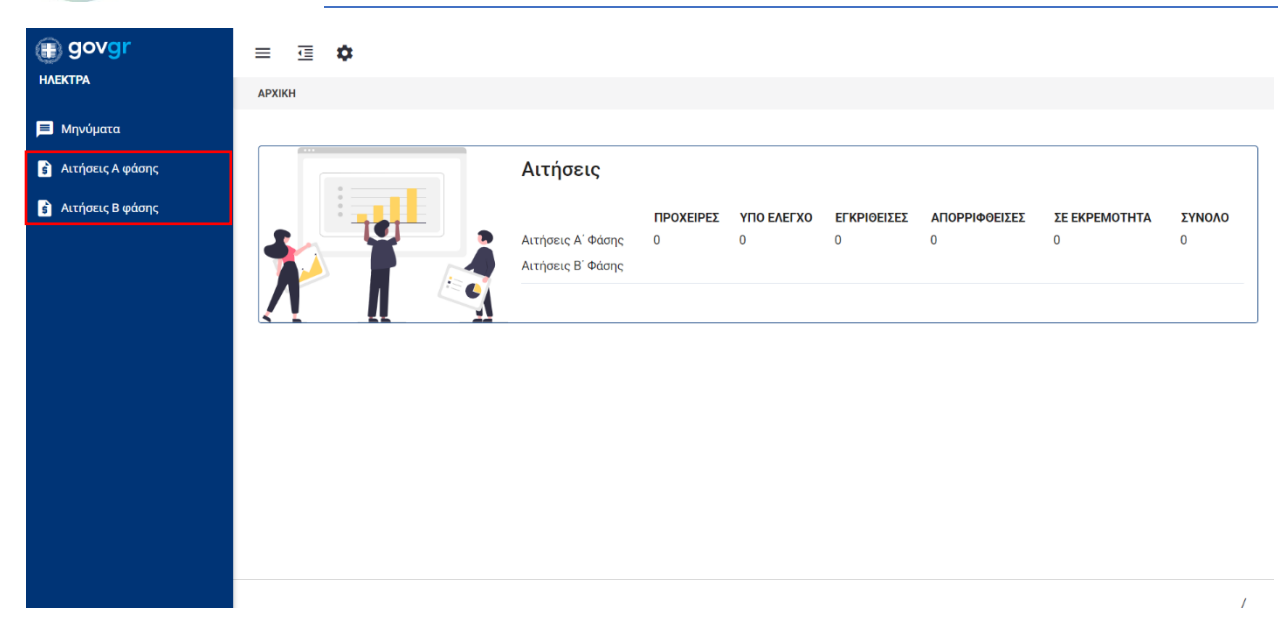

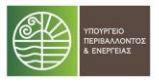

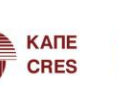

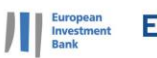

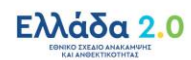

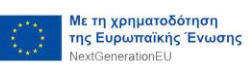

Σελίδα 12 | 33

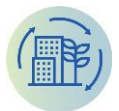

## 3 ΔΙΕΠΑΦΗ ΧΡΗΣΤΗ (USER INTERFACE)

Σε αυτό το κεφάλαιο παρουσιάζουμε τα στοιχεία και λειτουργίες της διεπαφής που αφορούν το σύνολο της εφαρμογής.

## 3.1 Κεντρικό μενού

| 🗊 govgr            |
|--------------------|
| нлектра            |
| 📃 Μηνύματα         |
| 🕏 Αιτήσεις Α φάσης |
| 🕏 Αιτήσεις Β φάσης |

Το κεντρικό μενού που εμφανίζεται στην αριστερή πλευρά της οθόνης επιτρέπει την πλοήγηση του χρήστη σε όλες τις σελίδες με τις παρεχόμενες λειτουργίες της εφαρμογής.

## 3.2 Κεφαλίδα

Στην κεφαλίδα της κεντρικής οθόνης παρουσιάζεται ένα βασικό μενού λειτουργιών με τρία εικονίδια. Ξ 🧃 🛱

Το πρώτο εικονίδιο ≡ ενεργοποιεί την απόκρυψη του κύριου μενού στα αριστερά. Το δεύτερο εικονίδιο εικονίδιο ελαχιστοποιεί το κύριο μενού ενώ το τρίτο εικονίδιο ρυθμίσεων μετάβαση στην σελίδα Προφίλ του χρήστη ή την αποσύνδεση του χρήστη (Logout).

## 3.3 Τίτλος και γραμμή πλοήγησης

Σε κάθε σελίδα της εφαρμογής συναντάμε στο πάνω μέρος την βοηθητική γραμμή πλοήγησης (breadcrumb) η οποία μας ενημερώνει για το που βρισκόμαστε κάθε φορά. Κάτω από τη γραμμή πλοήγησης συναντάμε τον τίτλο της σελίδας που βρισκόμαστε αυτή τη στιγμή.

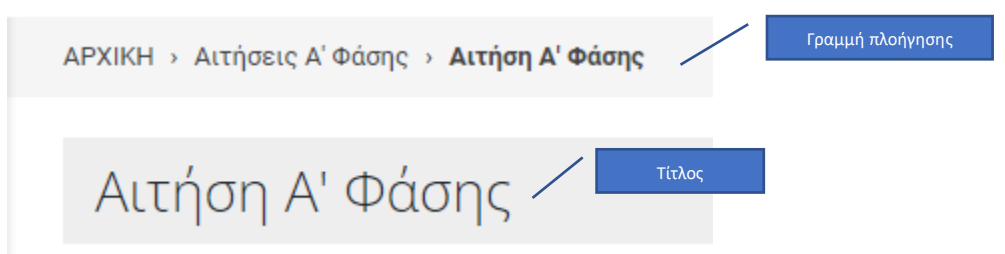

## 3.4 Ενδεικτικές Σελίδες

Παρακάτω ακολουθεί η παρουσίαση των διαφορετικών τύπων σελίδων στην εφαρμογή.

#### 3.4.1 Αρχική σελίδα

Μετά την επιτυχή ταυτοποίηση του χρήστη και την επιτυχημένη είσοδο στην εφαρμογή, ο χρήστης μεταβαίνει στην αρχική σελίδα.

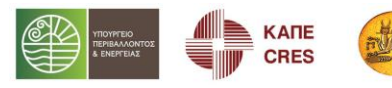

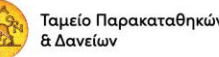

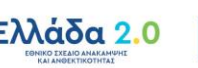

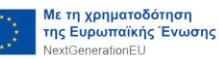

Σελίδα 13 | 33

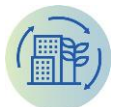

| govgr              | = ⊡ ✿                                                                                                    |
|--------------------|----------------------------------------------------------------------------------------------------|
| нлектра            | APRICH                                                                                                    |
| 🗏 Μηνύματα         |                                                                                                    |
| 💰 Αιτήσεις Α φάσης | Αιτήσεις                                                                                                    |
|                    | Image: No.         PROMEIPER         VID 6 AETXO         ETKPROEISE         ATOPPHOOEIEE         SE EKPEMOTHTA         STNARO           Attripeste A' *0darg         0         0         0         0         0         0         0         0         0         0         0         0         0         0         0         0         0         0         0         0         0         0         0         0         0         0         0         0         0         0         0         0         0         0         0         0         0         0         0         0         0         0         0         0         0         0         0         0         0         0         0         0         0         0         0         0         0         0         0         0         0         0         0         0         0         0         0         0         0         0         0         0         0         0         0         0         0         0         0         0         0         0         0         0         0         0         0         0         0         0         0         0         0         0< |
|                    |                                                                                                    |

Στην κεντρική οθόνη ο χρήστης μπορεί να έχει μία επισκόπηση που παρουσιάζει τα στατιστικά στοιχεία για τις αιτήσεις που υπάρχουν στο σύστημα έως σήμερα και την κατάστασή τους.

## 3.4.2 Σελίδα Λίστας

Σε αυτές τις σελίδες, εμφανίζονται πολλές εγγραφές μιας οντότητας σε μορφή καταλόγου. Ένα τέτοιο παράδειγμα, είναι η σελίδα των Αιτήσεων Α' Φάσης όπως εμφανίζεται παρακάτω.

| ΑΡΧΙΚΗ → Αιτήσεις Α' Φάσης |                                                                                              |              |                  |           |               |          |
|----------------------------|----------------------------------------------------------------------------------------------|--------------|------------------|-----------|---------------|----------|
| Αιτήσεις Α' Φά             | ισης                                                                                         |              |                  |           |               |          |
| δ Ανανέωση +               | Νέα Αίτηση 🛛 Εξαγωγή σε Excel                                                                |              |                  |           |               |          |
| Ημ/νία                     | θέμα                                                                                         | Ποσό         | Κατάσταση        | Ενέργειες |               |          |
| × 🛱 🖬                      | Ý <b>T</b>                                                                                   | й Т У.       | Ϋ́               |           |               |          |
| 05/07/2022                 | Αίτηση Ένταξης - TESTKED5 - Γραφείων - €140.000,00                                           | 140.000,00 € | ЕККРЕМЕІ ҮПОВОЛН | 1         |               |          |
| 01/07/2022                 | Αίτηση Ένταξης - TESTKED5 - Κτίρια της παρ. 1 του άρθρου 7 του ν.<br>4342/2015 - €450.000,00 | 450.000,00 € | ΥΠΟ ΕΛΕΓΧΟ       | 1         |               |          |
| H 4 1 > H                  |                                                                                              |              |                  |           | 1 - 2 από 2 ε | εγγραφές |

Κάθε γραμμή του πίνακα, αντιστοιχεί σε μια εγγραφή στο σύστημα.

Σε μία σελίδα λίστας, ο χρήστης έχει τη δυνατότητα να προχωρήσει σε περεταίρω ενέργειες πάνω εμφανιζόμενα στοιχεία της λίστας οι οποίες παρουσιάζονται αναλυτικά παρακάτω:

#### 3.4.2.1 ΠΡΟΣΘΉΚΗ ΕΓΓΡΑΦΗΣ

Στις περισσότερες σελίδες τύπου λίστας, ανάλογα και με τα δικαιώματα του εκάστοτε χρήστη, συναντάται το κουμπί με το σύμβολο '+' + Νέα Αίτηση + ΠΡΟΣΘΗΚΗ. Πατώντας το συγκεκριμένο κουμπί, ο χρήστης μεταβαίνει στην αντίστοιχη σελίδα επεξεργασίας (βλέπε κεφ.

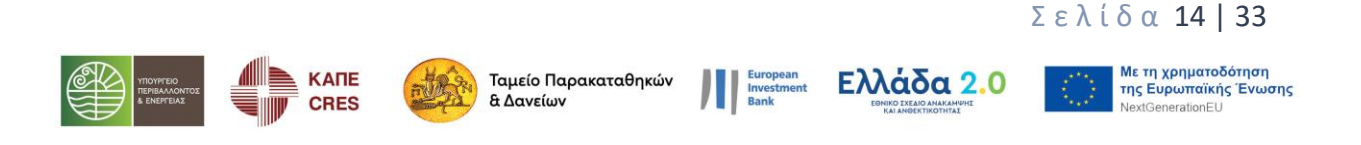

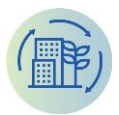

3.4.3) για την συμπλήρωση των πεδίων που απαιτούνται για την καταχώρηση μιας νέας εγγραφής στο σύστημα.

3.4.2.2 ΕΞΑΓΩΓΉ ΣΕ ΕΧCEL

Το κουμπί Εξαγωγή σε Excel επιτρέπει στο χρήστη να εξάγει σε μορφή αρχείου excel όλα τα στοιχεία της λίστας και τα δεδομένα τους που υπάρχουν καταχωρημένα στο σύστημα ανάλογα με την σελίδα στην οποία βρίσκεται.

3.4.2.3 ΕΠΕΞΕΡΓΑΣΊΑ ΣΤΟΙΧΕΊΟΥ

Στην τελευταία στήλη της λίστας και σε κάθε γραμμή, υπάρχει διαθέσιμο το κουμπί Πατώντας το, ο χρήστης μεταβαίνει στην σελίδα επεξεργασίας των δεδομένων της επιλεγμένης εγγραφής.

3.4.2.4 ΔΙΑΓΡΑΦΉ ΣΤΟΙΧΕΊΟΥ

Στην τελευταία στήλη της λίστας και ανάλογα με τα δικαιώματα του χρήστη, μπορεί να υπάρχει διαθέσιμο και το κουμπί . Πατώντας το, ο χρήστης μπορεί να διαγράψει την εγγραφή από το σύστημα.

Όταν πατηθεί το κουμπί, εμφανίζεται στο χρήστη μήνυμα ελέγχου επιβεβαίωσης της διαγραφής Διαγραφή Εγγραφής!

Είστε σίγουρος?

οκ cancel. Με την επιλογή οκ ολοκληρώνεται η διαγραφή του στοιχείου ενώ επιλέγοντας cancel η διαγραφή ακυρώνεται και ο χρήστης επιστρέφει στην προηγούμενη οθόνη.

#### 3.4.2.5 ΑΝΑΖΉΤΗΣΗ/ΦΊΛΤΡΑ

Στην σελίδα λίστας, ο χρήστης έχει τη δυνατότητα να φιλτράρει τα αποτελέσματα, δίνοντας τιμές στα πεδία στην κορυφή του πίνακα, κάτω από τους τίτλους των στηλών. Τα πεδία για τα φίλτρα μπορεί να είναι πεδία κειμένου, λίστες επιλογών, ή αριθμητικά πεδία.

Παρακάτω βλέπουμε ένα παράδειγμα «Γραμμή Αναζήτησης» της σελίδας «Αιτήσεις Α' Φάσης».

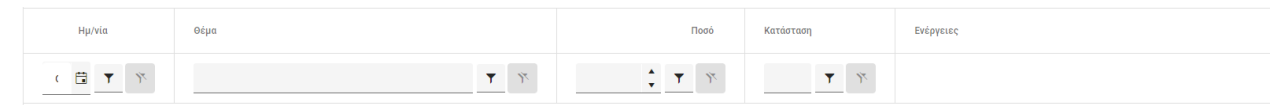

Τα πεδία των φίλτρων χαρακτηρίζονται από το εικονίδιο 🔻.

Στην περίπτωση που δίνεται η δυνατότητα εφαρμογής φίλτρου με βάση την ημερομηνία συναντάμε αριστερά του εικονιδίου φίλτρου και το εικονίδιο ημερολογίου 🛱 με την επιλογή του οποίου εμφανίζεται ένα αναδυόμενο παράθυρο ημερολογίου.

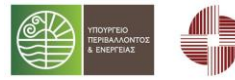

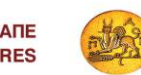

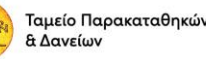

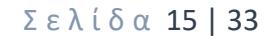

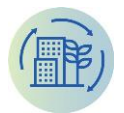

Αν συναντήσουμε το εικονίδιο αφορά αριθμητικές τιμές και με την επιλογή των βελών επιτρέπεται η αύξηση ή μείωση αντίστοιχα κατά μία μονάδα.

Τα φίλτρα εφαρμόζονται δυναμικά στη λίστα παρουσίασης των εγγραφών κατά την εισαγωγή κειμένου, αριθμών ή κατά την επιλογή ημερομηνίας στα αντίστοιχα πεδία φίλτρων.

Με την εφαρμογή ενός φίλτρου εμφανίζεται αυτόματα και το εικονίδιο 🏋 στα δεξιά του εικονιδίου φίλτρου, που επιτρέπει την απενεργοποίησή του.

#### 3.4.3 Σελίδα Επεξεργασίας

Σε μια σελίδα επεξεργασίας μιας εγγραφής, ο χρήστης μπορεί να τροποποιήσει τις τιμές των πεδίων, να καταχωρήσει μια νέα εγγραφή ή να εμφανίσει μια εγγραφή για προεπισκόπηση.

Ο χρήστης μπορεί να μεταβεί σε μια σελίδα επεξεργασίας, πατώντας το κουμπί 🗾 από μια σελίδα λίστας.

Κάθε σελίδα επεξεργασίας έχει στην κορυφή μια μπάρα με κουμπιά τα οποία εκτελούν συγκεκριμένες εργασίες. Τα κουμπιά καθορίζονται σύμφωνα με τα δικαιώματα του χρήστη και τις ανάγκες της εκάστοτε σελίδας. Τα πιο συνηθισμένα κουμπιά είναι τα εξής:

- Με το κουμπί \_\_\_\_ ο χρήστης επιστρέφει στην προηγούμενη σελίδα.
- Με το κουμπί κουμπί γίνεται αποθήκευση όλων των αλλαγών που έχουν γίνει στην σελίδα.

Μια σελίδα επεξεργασίας μπορεί να περιέχει συνδεδεμένες εγγραφές (details) τα οποία θα εμφανίζονται σε καρτέλες (Tabs) στο κάτω μέρος της σελίδας.

Κάθε σελίδα μπορεί να έχει μια σειρά από ελέγχους (όπως για την συμπλήρωση υποχρεωτικών πεδίων) οι οποίοι εκτελούνται κατά την αποθήκευση. Αν δεν ικανοποιούνται τότε εμφανίζονται στην κορυφή της σελίδας τα κατάλληλα μηνύματα με κόκκινα γράμματα.

# Αιτήση Α' Φάσης - Αίτηση Ένταξης - TESTKED5 - Γραφείων - €140.000,00

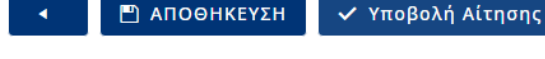

Η αίτηση πρέπει να έχει τουλάχιστον ένα κτίριο.

Τεχνική Μελέτη Έργου ( PDF ) - Το έγγραφο είναι υποχρεωτικό.

Υπεύθυνη Δήλωση ( PDF ) - Το έγγραφο είναι υποχρεωτικό.

Στοιχεία Αρμοδιότητας του υποψήφιου Δικαιούχου για την Αίτησης Ένταξης ( PDF ) - Το έγγραφο είναι υποχρεωτικό.

Απόφαση του αρμόδιου οργάνου για την Αίτηση Ένταξης ( PDF ) - Το έγγραφο είναι υποχρεωτικό.

Απόφαση του αρμόδιου οργάνου για την Αίτηση Ένταξης ( PDF ) - Το έγγραφο δεν έχει εγκριθεί

Τελευταία Έκθεση Ενεργειακού Ελέγχου (Α ενεργειακός έλεγχος) ( PDF ) - Το έγγραφο είναι υποχρεωτικό.

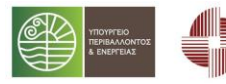

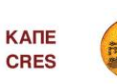

Ταμείο Παρακαταθηκών & Δανείων

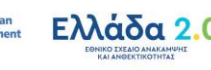

Σελίδα 16 | 33

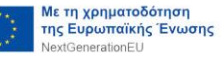

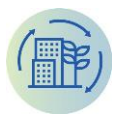

Η σελίδα επεξεργασίας είναι μια φόρμα η οποία μπορεί να περιέχει ένα ή περισσότερα στοιχεία ελέγχου από τους παρακάτω τύπους:

#### 3.4.3.1 ΠΕΔΊΟ ΚΕΙΜΈΝΟΥ (TEXT FIELD)

Το πεδίο κειμένου χρησιμοποιείται για την εισαγωγή και την εμφάνιση τιμών ελεύθερου κειμένου (χωρίς κάποια κωδικοποίηση) όπως ένα όνομα, έναν τίτλο ή μια διεύθυνση.

Αποτελείται από μια γραμμή η οποία υποδεικνύει το σημείο για την εισαγωγή κειμένου και μια ετικέτα με το όνομα του πεδίου (πχ. Ονομασία).

Ονομασία

Όταν ο δρομέας είναι μέσα στο πεδίο και αναβοσβήνει (έχει το focus) μπορούμε να εισάγουμε το επιθυμητό κείμενο στο πεδίο. Σε αυτή την κατάσταση η γραμμή γίνεται πιο έντονη και η ετικέτα μικραίνει και αποτραβιέται προς τα πάνω.

#### 3.4.3.2 APIΘMHTIKO ΠΕΔΙΟ (NUMERIC FIELD)

Το αριθμητικό πεδίο έχει τα ίδια χαρακτηριστικά με το πεδίο κειμένου με την κυριότερη διαφορά ότι επιτρέπει την εισαγωγή μόνο αριθμητικών χαρακτήρων. Επίσης μπορεί να έχει συγκεκριμένη μορφοποίηση (π.χ. εμφάνιση δεκαδικών ή σύμβολο νομίσματος).

Συνολικός Προϋπολογισμός.

140.000,00€

#### 3.4.3.3 ΠΕΔΙΟ ΗΜΕΡΟΜΗΝΙΑΣ (DATETIME)

Το πεδίο ημερομηνίας έχει τα ίδια χαρακτηριστικά με το πεδίο κειμένου αλλά επιτρέπει την εισαγωγή μόνο ημερομηνιών και ωρών.

Ημ/νία Απενεργοποίησης 28/1/2022 9:05:13 μμ

Η εισαγωγή τιμής μπορεί να γίνει με δύο τρόπους, είτε επιλέγοντας το εικονίδιο 🗔 όπου εμφανίζεται σε αναδυόμενο παράθυρο ένα ημερολόγιο για επιλογή μίας ημερομηνίας είτε πληκτρολογώντας την επιθυμητή ημερομηνία.

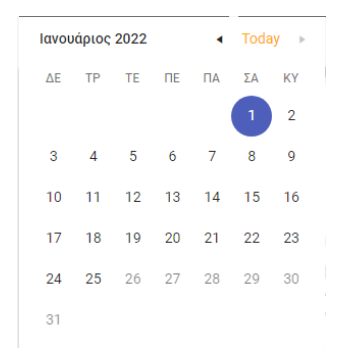

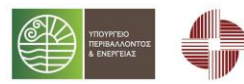

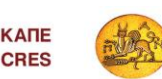

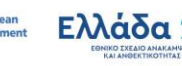

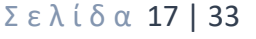

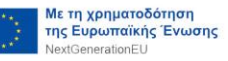

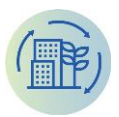

#### 3.4.3.4 ΠΛΑΙΣΙΟ ΕΠΙΛΟΓΗΣ (CHECK BOX)

Το πλαίσιο επιλογής χρησιμοποιείται για την εισαγωγή δυαδικών τιμών όπως «Ναι/Όχι», «Ενεργό/Ανενεργό». Δεν δέχεται την εισαγωγή κειμένου, πάρα μόνο μπορεί να αλλάξει η κατάστασή του, κάνοντας κλικ με το ποντίκι.

Η αίτηση αφορά Ο.Τ.Α. Η αίτηση αφορά Ο.Τ.Α. Ο χι Ζημαί

3.4.3.5 КОҮМПІ (BUTTON)

Αυτό το στοιχείο μας δίνει την δυνατότητα να εκτελέσουμε κάποια εντολή στο σύστημα. Αποτελείται από ένα εικονίδιο ή κείμενο ή και τα δύο και μπορούμε να το ενεργοποιήσουμε κάνοντας κλικ πάνω του.

#### 💾 ΑΠΟΘΗΚΕΥΣΗ

#### 3.4.3.6 $\Pi E \Delta IO AP X E IOY (FILE BOX)$

Το πεδίο αρχείου είναι ένα σύνθετο στοιχείο το οποίο χρησιμοποιείτε για την εισαγωγή ψηφιακών αρχείων στο σύστημα (όπως docx, jpg, pdf κλπ).

Αποτελείται από ένα κουμπί με τον τίτλο «Επιλογή Αρχείου» όπου μας επιτρέπει να διαλέξουμε ένα αρχείο από τον δίσκο του υπολογιστή μας, μία ετικέτα με το όνομα του πεδίου (π.χ. Έγγραφο), το όνομα του επιλεγμένου αρχείου (αν υπάρχει) και ακόμα τρία κουμπιά στο κάτω μέρος τα οποία μας προσφέρουν τις παρακάτω λειτουργίες:

- Επεξεργασία στην περίπτωση που αφορά docx ή xlsx και προβολή του αρχείου στις υπόλοιπες περιπτώσεις.
- Δυνατότητα για κατέβασμα του αρχείο στον δίσκο (download)
- Και δυνατότητα για διαγραφή του αρχείο από το σύστημα

| Έ | γγραφο Εξουσιοδότησης       |   |          |   | Δείγμα αρχείου<br>«Δίτρο για λόμμο κωδικών» |
|---|-----------------------------|---|----------|---|---------------------------------------------|
| A | ίτηση για λήψη κωδικών.docx |   |          |   |                                             |
|   | ΕΠΙΛΟΓΉ ΑΡΧΕΊΟΥ             | 1 | <b>±</b> | Ō |                                             |

Στην περίπτωση που το στοιχείο περιέχει ήδη κάποιο αρχείο, εμφανίζει το όνομά του και το κουμπί «Επιλογή Αρχείου» είναι απενεργοποιημένο.

#### 3.4.3.7 ΣΤΗΛΗ ΑΡΧΕΙΟΥ (FILE BOX COLUMN)

Σε περίπτωση που υπάρχει στήλη αρχείου σε λίστα, υπάρχει η δυνατότητα να γίνει διαχείριση του αρχείου κατευθείαν στο κελί του πίνακα χωρίς να γίνει επεξεργασία της εγγραφής.

**Σελίδα 18 | 33** 

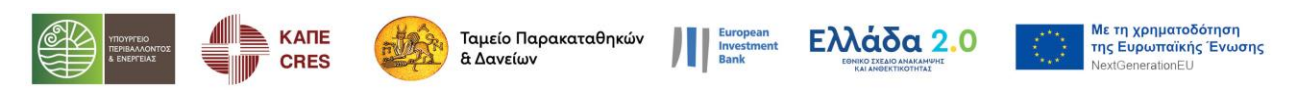

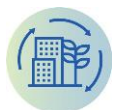

| Δικαιολογητικά Κτίρια Βήματα Διαδικασίας                                        |                        |               |           |                      |
|---------------------------------------------------------------------------------|------------------------|---------------|-----------|----------------------|
| + Προσθήκη                                                                      |                        |               |           |                      |
| Ονομασία                                                                        | Είδος Αρχείου Αρχείο   | Πρωτόκολλο    | Κατάσταση | Ενέργειες            |
| ▼ Δικαιολογητικά Αίτησης <sup>①</sup>                                           |                        |               | Πρόχειρο  |                      |
| Τεχνική Μελέτη Έργου 🛈                                                          | PDF 1                  |               | Πρόχειρο  |                      |
| Υπεύθυνη Δήλωση <sup>(1)</sup>                                                  | PDF () TEST DOC HLEKTR | A.pdf 🕦 👁 生 🏛 | Πρόχειρο  |                      |
| Στοιχεία Αρμοδιότητας του υποψήφιου Δικαιούχου για την Αίτησης Ένταξης $\oplus$ | PDF ①                  |               | Πρόχειρο  |                      |
| Απόφαση του αρμόδιου οργάνου για την Αίτηση Ένταξης $^{\textcircled{0}}$        | PDF ()                 |               | Πρόχειρο  |                      |
| Τελευταία Έκθεση Ενεργειακού Ελέγχου (Α ενεργειακός έλεγχος) $\oplus$           | PDF ()                 |               | Πρόχειρο  |                      |
| H 4 1 > H                                                                       |                        |               |           | 1 - 6 από 6 εγγραφές |

Ανάλογα με την κατάσταση της εγγραφής (αν είναι κλειδωμένη ή όχι) και τα δικαιώματα του χρήστη υπάρχουν οι εξής ενέργειες:

🕕 Επισύναψη / Αντικατάσταση αρχείου

🎱 Άνοιγμα / Επεξεργασία αρχείου

🗕 Download αρχείου

🗏 Διαγραφή αρχείου

#### 3.4.3.8 AIXTA TIMON (DROP-DOWN LIST)

Η Λίστα Τιμών έχει τα ίδια χαρακτηριστικά με το πεδίο κειμένου αλλά επιτρέπει μόνο την επιλογή μιας τιμής από συγκεκριμένο πλήθος τιμών. Ο χρήστης μπορεί να επιλέξει μια τιμή με δύο τρόπους. Είτε να κάνει κλικ στο "τριγωνάκι" όπου θα εμφανιστεί μια λίστα με τις διαθέσιμες τιμές, είτε να αρχίσει να πληκτρολογεί μέχρι να εμφανιστεί η επιθυμητή τιμή από την λίστα.

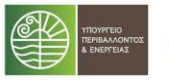

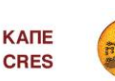

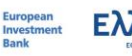

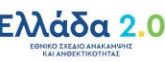

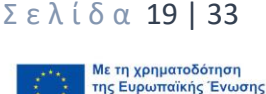

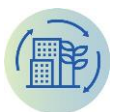

Πολεοδομική Χρήση (κύρια)

| Γραφείων                                        | × |
|-------------------------------------------------|---|
| Υγείας και Κοινωνικής Πρόνοιας                  |   |
| Εκπαίδευσης                                     |   |
| Γραφείων                                        |   |
| Λοιπές Χρήσεις                                  |   |
| Κτίρια της παρ. 1 του άρθρου 7 του ν. 4342/2015 |   |
|                                                 |   |

## 4 ΑΙΤΗΣΕΙΣ

## 4.1 Αιτήσεις Α' Φάσης

Σε αυτή την σελίδα ο χρήστης μπορεί να δει όλες τις Αιτήσεις Α' Φάσης που έχει καταχωρήσει ο Φορέας.

Ο χρήστης μπορεί να μεταβεί στην σελίδα των Αιτήσεων Α' Φάσης από το menu με την επιλογή «Αιτήσεις Α' Φάσης».

| govgr              | = ⊡ \$                                      |
|--------------------|---------------------------------------------|
| НЛЕКТРА            | APXIXH - Antipers & George                  |
| 💻 Μηνύματα         | Arthoris Al théans                          |
| 🕏 Αιτήσεις Α φάσης | אנרוסבוג א שמטוג                            |
| s Αιτήσεις Β φάσης | δ Ανανέωση + Νέα Αίτηση  Β Εξαγωγή σε Excel |
|                    | Ημινία Οέμα Γιοού Κατάσταση Ενέργεσες       |
|                    | d. 🛱 Y Y                                    |
|                    | н • • н 0-0 ало 0 куурорес                  |
|                    |                                             |
|                    |                                             |
|                    |                                             |
|                    |                                             |
|                    |                                             |
|                    |                                             |
|                    |                                             |

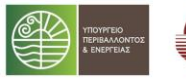

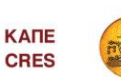

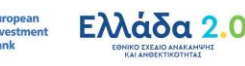

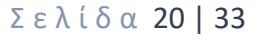

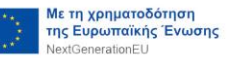

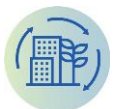

Αιτήσεις Α' Φάσης

| Ο Ανανέωση + Νέ | έα Αίτηση 🛛 Εξαγωγή σε Excel |                                                                                              |              |                    |                      |
|-----------------|------------------------------|----------------------------------------------------------------------------------------------|--------------|--------------------|----------------------|
| Ημ/νία          | Συναλλασσόμενος              | Θέμα                                                                                         | Ποσό         | Κατάσταση          | Ενέργειες            |
| d 🟥 🝸 🌾         | × Y                          | × Y                                                                                          | ž T          | Y Y                |                      |
| 22/08/2022      | RG1111                       | Αίτηση Ένταξης - RG1111 - Κτίρια της παρ. 1<br>του άρθρου 7 του ν. 4342/2015 - €400.000,00   | 400.000,00 € | ЕККРЕМЕІ ҮПОВОЛН   | /                    |
| 22/08/2022      | RG1111                       | Αίτηση Ένταξης - ΚΕΝΤΡΟ ΜΕΛΕΤΩΝ<br>ΑΣΦΑΛΕΙΑΣ - Λοιπές Χρήσεις - €400.000,00                  | 400.000,00 € | ЕККРЕМЕІ ҮПОВОЛН   | × .                  |
| 29/07/2022      | RG1111                       | Αίτηση Ένταξης - TESTKED4 - Κτίρια της παρ. 1<br>του άρθρου 7 του ν. 4342/2015 - €157.000,00 | 157.000,00 € | ΕΓΚΡΙΘΕΙΣΑ Α' ΦΑΣΗ | × .                  |
| н н 1 н н       |                              |                                                                                              |              |                    | 1 - 3 από 3 εγγραφές |

Ο χρήστης έχει τη δυνατότητα να εφαρμόσει μία σειρά από φίλτρα στην εμφανιζόμενη λίστα αιτήσεων εισάγοντας τις προτιμήσεις του στα πεδία της γραμμής αναζήτησης που συνοδεύονται από το εικονίδιο **τ** (βλέπε κεφ. 3.4.2.5)

Ο χρήστης μπορεί να προσθέσει μια νέα Αίτηση πατώντας το κουμπί <sup>+ Νέα Αίτηση</sup> ή να ανοίξει για προβολή ή επεξεργασία μια ήδη καταχωρημένη Αίτηση (όπως περιγράφεται στο κεφ. 3.4.2)

| govgr                       | = • •                                                                                                    |   |                                                                                                    |
|-----------------------------|----------------------------------------------------------------------------------------------------|---|----------------------------------------------------------------------------------------------------|
| нлектра                     | ΑΡΧΙΚΗ -> Αιτήσεις Α' Φάσης -> <b>Αιτήση Α' Φάσης</b>                                                                                                    |   |                                                                                                    |
| Μηνύματα δ Αιτήσεις Α φάσης | Αιτήση Α' Φάσης                                                                                                    |   |                                                                                                    |
| 💼 Αιτήσεις Β φάσης          | • П АПООНКЕУДН                                                                                                    |   |                                                                                                    |
|                             | Γενικά Στοιχεία Αίτησης                                                                                                    |   | Οικονομικά Στοιχεία                                                                                                    |
|                             | Κατηγορία Δικαιούχου                                                                                                    | • | Ος ετήσια εξοικονομούμανη πρωτογαγής ενάργεια νοείται αφανός η εξοικονόμηση<br>ενάργειας που επιτυχνήσεται από τις προτεταγόμενες εναγριατικές επιεμβάσεις που θα<br>υλοποιηθούν στο πλιαίοιο του Προγράμματος ΗΑΕΧΤΡΑ και αφετέρου η ενάργεια που<br>εξοικοισμομένα πολαδιοίο του Προγράμματος ΗΑΕΧΤΡΑ και αφετέρου η ενάργεια που |
|                             | Πολεοδομική Χρήση (κύρια)                                                                                                    | • | εςυπονομησίες και στο ενερτετικές, επιέρρωσεις και αύτος ορωστις εςύποντορησης που<br>προγματοποιήθηκαν τη χρονική περίοδο από την έκδοση του ΠΕΑ μέχρι και την υποβολή<br>της αίτησης.                                                                                                    |
|                             | Μεθοδος Υλοποίησης                                                                                                    | • | Ετήσια Εξοικονόμηση Πρωτογενούς Ενέργειας (kWh/έτος)                                                                                                    |
|                             | Μη επιλέξιμες επεμβάσεις                                                                                                    |   | Συνολικός Προϋπολογισμός Έργου                                                                                                    |
|                             | Η αίτηση αφορά Δήμο που ανήκει στις εξαιρέσεις σύμφωνα με τον Οδηγό Παρ. 1.3 ①<br>Ο χι<br>Δυσποστατική σπάρωση για το σύμφωνα μεταγράφιας τη δαμια για μεζατίαι ματά το διάθου Δ4 του Ν. Δ413/2/014                                                                                                    |   | Επιλέξιμος Προϋπολογισμός Αίτησης                                                                                                    |
|                             | angeporting employed the signature fraction of the second state of the second state o |   | Σημειώνεται ότι ο προϋπολογισμός που θα αιτηθεί σε αυτό το στάδιο δε δύναται να<br>προσουξηθεί σε καμία περίπτωση και αφορά στο σύνολο για όλα τα κτίρια της αίτησης.                                                                                                    |
|                             | _ 0x<br>6 styles yohn ARE/IH97A<br>_ 0x                                                                                                    |   | Ποσοστό Επιδότησης *<br>Φ                                                                                                    |
|                             |                                                                                                    |   | /                                                                                                    |
|                             |                                                                                                    |   |                                                                                                    |
|                             |                                                                                                    |   |                                                                                                    |
|                             |                                                                                                    |   |                                                                                                    |

Για να γίνει η αρχική πρόχειρη καταχώρηση της Αίτησης Α΄ Φάσης θα πρέπει να συμπληρώσει τα παρακάτω υποχρεωτικά πεδία ανά κατηγορία:

Α. Γενικά Στοιχεία Αίτησης

- Κατηγορία Δικαιούχου (Επιλογή από λίστα)
- Πολεοδομική Χρήση (Επιλογή από λίστα)
- Μέθοδος Υλοποίησης (Επιλογή από λίστα)
- Μη επιλέξιμες επεμβάσεις (Πεδίο ελεύθερου κειμένου)

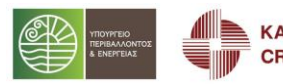

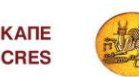

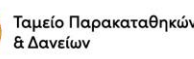

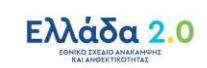

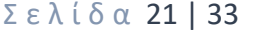

**Λε τη χρηματοδότηση** 

SenerationEU

της Ευρωπαϊκής Ένωσης

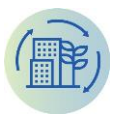

- Δήλωση ότι «Η αίτηση αφορά Δήμο που ανήκει στις εξαιρέσεις σύμφωνα με τον Οδηγό Παρ. 1.3» (Επιλογή Πεδίου Ελέγχου – Checkbox)
- Δήλωση για το εάν υπάρχει «Διαχειριστική επάρκεια για τη σύναψη δημοσίων συμβάσεων έργων και μελετών κατά το άρθρο 44 του Ν. 4412/2016» (Επιλογή Πεδίου Ελέγχου – Checkbox)
- Δήλωση ότι η «Η αίτηση αφορά Ο.Τ.Α.» (Επιλογή Πεδίου Ελέγχου Checkbox)
- Δήλωση για το εάν «θα γίνει χρήση ΑΠΕ/ΣΗΘΥΑ» (Επιλογή Πεδίου Ελέγχου Checkbox)

Β. Οικονομικά Στοιχεία

- Ετήσια Εξοικονόμηση Πρωτογενούς Ενέργειας kWh/έτος (Αριθμητικό πεδίο)
- Συνολικός Προϋπολογισμός Έργου (Αριθμητικό πεδίο)
- Επιλέξιμος Προϋπολογισμός Αίτησης (Αριθμητικό πεδίο)
- Ποσοστό Επιδότησης (Επιλογή από λίστα)

| ≡ ⊡ \$                                                  |                                                                                                    |                      |                                                                                                    |
|---------------------------------------------------------|----------------------------------------------------------------------------------------------------|----------------------|----------------------------------------------------------------------------------------------------|
| ΑΡΧΙΚΗ -> Αιτήσεις Α' Φάσης -> Αιτήση Α' Φάσης - Αίτηση | Ένταξης - RG1111 - Κτίρια της παρ. 1 του άρθρου 7 του ν. 4342/2015 - €400.000,00                         |                      |                                                                                                    |
|                                                         |                                                                                                    |                      |                                                                                                    |
| Αιτήση Α' Φάσης - Αίτηση                                | Ένταξης - RG1111 - Κτίρια της παρ. 1 του                                                                 | άρθρου 7 του         | v. 4342/2015 - €400.000,00                                                                                                    |
|                                                         |                                                                                                    |                      |                                                                                                    |
| <ul> <li>ΑΠΟΘΗΚΕΥΣΗ</li> <li>Υποβολι</li> </ul>         | ή Αίτησης 🛛 🗳 Παράλειψη Εγγράφων                                                                         |                      |                                                                                                    |
|                                                         |                                                                                                    |                      |                                                                                                    |
| Κατάσταση                                               | Γενικά Στοιχεία Αίτησης                                                                                  |                      | Οικονομικά Στοιχεία                                                                                                    |
|                                                         | Κατηγορία Δικαιούχου                                                                                     |                      | Ως ετήσια εξοικονομούμενη πρωτογενής ενέργεια νοείται αφενός η εξοικονόμηση                                                                                     |
| ЕККРЕМЕІ ҮПОВОЛН 🛛 🗙 🔻                                  | Κτίρια της παρ.1 του άρθρου 7 του ν.4342/2015                                                            | × •                  | ενεργείας που επιτυγχανεται από τις προτείνομενες ενεργείακες επεμβασείς που θα<br>υλοποιηθούν στο πλαίσιο του Προγράμματος ΗΛΕΚΤΡΑ και αφετέρου η ενέργεια που |
|                                                         | Δικαιούχος                                                                                               |                      | εξοικονομήθηκε από ενεργειακές επεμβάσεις και άλλες δράσεις εξοικονόμησης που                                                                                   |
|                                                         | RG1111                                                                                                   | 1 × •                | πραγματοποιήθηκαν τη χρονική περίοδο από την έκδοση του ΠΕΑ μέχρι και την υποβολή<br>τος αίτοσος                                                                |
|                                                         | ΑΦΜ Δικαιούχου                                                                                           |                      | Ετήσια Εξοικονόμηση Πρωτογενούς Ενέργειας (kWh/έτος)                                                                                                    |
|                                                         | 444400123                                                                                                |                      | 450.000,00                                                                                                    |
|                                                         | Πολεοδομική Χρήση (κύρια)                                                                                |                      | Συνολικός Προϋπολογισμός Έργου                                                                                                    |
|                                                         | Κτίρια της παρ. 1 του άρθρου 7 του ν. 4342/2015                                                          | × *                  | 1.000.000,00 €                                                                                                    |
|                                                         | Μέθοδος Υλοποίησης                                                                                       |                      | Επιλέξιμος Προϋπολογισμός Αίτησης                                                                                                    |
|                                                         | Σύμβαση Ενεργειακής Απόδοσης                                                                             | × •                  | 400.000,00 €                                                                                                    |
|                                                         | Μη επιλέξιμες επεμβάσεις                                                                                 |                      | Σημειώνεται ότι ο προϋπολογισμός που θα αιτηθεί σε αυτό το στάδιο δε δύναται να                                                                                 |
|                                                         | test                                                                                                    |                      | προσαυξηθεί σε καμία περίπτωση και αφορά στο σύνολο για όλα τα κτίρια της αίτησης.                                                                              |
|                                                         | Η αίτηση αφορά Δήμο που ανήκει στις εξαιρέσεις ①                                                         |                      | 70%                                                                                                    |
|                                                         | συμφωνα με τον Οδηγο Παρ. 1.3                                                                            |                      |                                                                                                    |
|                                                         | <ul> <li>- χ.</li> <li>Διαχειριστική επάρκεια για τη σύναψη δημοσίων συμβάσεων έργων και μελε</li> </ul> | τών κατά το άρθρο 44 |                                                                                                    |
|                                                         | TOU N. 4412/2016                                                                                         |                      |                                                                                                    |
|                                                         | Η αίτηση αφορά Ο.Τ.Α                                                                                     |                      |                                                                                                    |
|                                                         | _ Οχι                                                                                                    |                      |                                                                                                    |
|                                                         | θα γίνει χρήση ΑΠΕ/ΣΗΘΥΑ                                                                                 |                      |                                                                                                    |
|                                                         | □ oXr                                                                                                    |                      |                                                                                                    |
| L                                                       |                                                                                                    |                      |                                                                                                    |

#### 4.1.1 Γενικά Στοιχεία Αίτησης

Στο πεδίο **Κατηγορία Δικαιούχου** ο χρήστης θα πρέπει να επιλέξει μια κατηγορία από την εμφανιζόμενη λίστα, στην οποία εμπίπτει ο αιτών Φορέας. Οι διαθέσιμες επιλογές είναι δύο:

- Κτίρια της παρ.1 του άρθρου 7 του ν.4342/2015
- Γενική Κυβέρνηση/Κεντρική Κυβέρνηση/Άλλο

Στην περίπτωση επιλογής «Κτίρια της παρ.1 του άρθρου 7 του ν.4342/2015». Το επόμενο πεδίο **Πολεοδομική Χρήση** παίρνει αυτόματα την ίδια επιλογή χωρίς δυνατότητα επεξεργασίας από τον χρήστη.

**Σελίδα 22 | 33** 

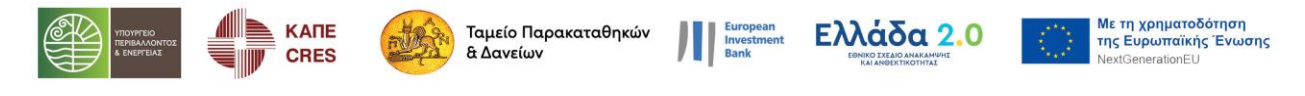

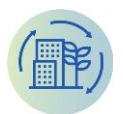

Ενώ, στην περίπτωση επιλογής «Γενική Κυβέρνηση/Κεντρική Κυβέρνηση/Άλλο», ο χρήστης θα πρέπει στο πεδίο **Πολεοδομική Χρήση** να επιλέξει μια κατηγορία χρήσης από την εμφανιζόμενη λίστα που αφορά την κύρια χρήση των κτιρίων για αν οποία υποβάλλει αίτηση. Οι διαθέσιμες επιλογές είναι τέσσερις:

- Υγείας και Κοινωνικής Πρόνοιας
- Εκπαίδευσης
- Γραφείων
- Λοιπές Χρήσεις

Στο πεδίο **Μέθοδος Υλοποίησης** ο χρήστης θα πρέπει να επιλέξει μια μέθοδο από την εμφανιζόμενη λίστα. Οι διαθέσιμες επιλογές είναι δύο:

- Ανάθεση Δημόσιας Σύμβασης σύμφωνα με το ν. 4412/3016
- Σύμβαση Ενεργειακής Απόδοσης

Στα ακόλουθα πεδία, ο χρήστης θα πρέπει να επιλέξει το πλαίσιο επιλογής (check box) στην περίπτωση που η αίτηση αφορά περιπτώσεις που ανήκουν στις εξαιρέσεις σύμφωνα με τον Οδηγό, και τότε ο τίτλος του αλλάζει σε «Ναι» από «Όχι».

#### 4.1.2 Οικονομικά Στοιχεία

Στο πεδίο **Ετήσια Εξοικονόμηση Πρωτογενούς Ενέργειας** θα πρέπει να καταχωρηθεί η τιμή σε kWh/έτος εξοικονόμησης ενέργειας που επιτυγχάνεται από τις προτεινόμενες ενεργειακές επεμβάσεις που θα υλοποιηθούν στο πλαίσιο του Προγράμματος ΗΛΕΚΤΡΑ και αφετέρου η ενέργεια που εξοικονομήθηκε από ενεργειακές επεμβάσεις και άλλες δράσεις εξοικονόμησης που πραγματοποιήθηκαν τη χρονική περίοδο από την έκδοση του ΠΕΑ μέχρι και την υποβολή της αίτησης.

Στο πεδίο **Συνολικός Προϋπολογισμός** θα πρέπει να καταχωρηθεί ο συνολικός αιτούμενος προϋπολογισμός για όλα τα κτίρια της αίτησης σε ευρώ.

Στο πεδίο Επιλέξιμος Προϋπολογισμός Αίτησης θα πρέπει να καταχωρηθεί ο επιλέξιμος αιτούμενος προϋπολογισμός για όλα τα κτίρια της αίτησης σε ευρώ ο οποίος θα πρέπει να πληρεί τις ακόλουθες προυποθέσεις (αυτόματος έλεγχος από το σύστημα) :

- ≥ 100.000€/Αίτηση
- ≤ από τον Συνολικό Προϋπολογισμό
- ≤ Ετήσια Εξοικονομούμενη Πρωτογενή Ενέργεια \* 1,5
- Για το σύνολο των Αιτήσεων του Φορέα <20% του συνολικού διαθέσιμου προϋπολογισμού ανά κατηγορία χρήσεων κτιρίου

Στο πεδίο **Ποσοστό Επιδότησης** μπορεί ο χρήστης να επιλέξει το επιθυμητό ποσοστό επιδότησης από τις εμφανιζόμενες επιλογές. Οι επιλογές αλλάζουν δυναμικά ανάλογα με τις επιλογές του χρήστη στα πεδία «Κατηγορία Δικαιούχου» και «Μέθοδος Υλοποίησης».

Σελίδα 23 | 33

**Ιε τη χρηματοδότηση** 

της Ευρωπαϊκής Ένωσης

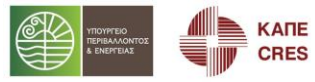

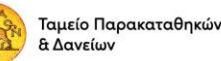

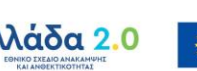

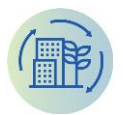

Εφόσον συμπληρωθούν όλα τα υποχρεωτικά πεδία ο χρήστης αποθηκεύει την εγγραφή επιλέγοντας το κουμπί <sup>■ ΔΠΟΘΗΚΕΥΣΗ</sup>.Η Αίτηση αρχικά καταχωρείται σε κατάσταση «Πρόχειρη» μέχρι να γίνει οριστική υποβολή από τον Φορέα/Αιτών.

Αν η αποθήκευση αποτύχει, ο χρήστης θα λάβει κατάλληλο ενημερωτικό μήνυμα.

Στην επόμενη εικόνα, παρουσιάζεται μια αποτυχημένη περίπτωση αποθήκευσης με μηνύματα λάθους. Τα μηνύματα εμφανίζονται με κόκκινο χρώμα κάτω από τον τίτλο της σελίδας όπως και κάτω δεξιά στην οθόνη ένα γενικότερο μήνυμα για «Αποτυχία Ελέγχου».

| ) govgr          | = 🗉 🗘                                                                                                    |     |                                                                                                    |
|------------------|----------------------------------------------------------------------------------------------------|-----|----------------------------------------------------------------------------------------------------|
| ЛЕКТРА           | ΑΡΧΙΚΗ -> Αιτήσεις Α' Φάσης -> <b>Αιτήση Α' Φάσης</b>                                                                                                    |     |                                                                                                    |
| Μηνύματα         | Αιτήση Α' Φάσης                                                                                                    |     |                                                                                                    |
| Αιτήσεις Α φάσης |                                                                                                    |     |                                                                                                    |
| Αιτήσεις Β φάσης | <ul> <li>Апоенкеузн</li> </ul>                                                                                                    |     |                                                                                                    |
|                  | <ul> <li>Το πεδίο Συνολικός Προϋπολογισμός Αίτησης είναι υποχρευτικό.</li> <li>Το πεδίο Ετήσε Εξακοινόμηση Πρωτογοικοίς Ετέργεσας (WM/VETO) είναι υποχρεωτικό.</li> <li>Το πεδίο Συνολικός Προϋπολογισμός Εργου είναι υποχρευτικό.</li> <li>Το πεδίο Επλλέξιος Προϋπολογισμός Αίτησης είναι υποχρευτικό.</li> </ul> |     |                                                                                                    |
|                  | Γενικά Στοιχεία Αίτησης                                                                                                    |     | Οικονομικά Στοιχεία                                                                                                    |
|                  | Κατηγορία Δικαιούχου<br>Γενική Κυβέρνηση/Κεντρική Κυβέρνηση/Άλλο                                                                                                    | × • | Dς ετήσια εξοικονομούμενη πρωτογενής ενέργεια νοείται αφενός η εξοικονόμηση ενέργειας που επιτυγχύνεται από τις προτεινούμενος ενεργειακές επεμβάσεις που θα υλαρποριών στη πλοτρίως του Πασιανίματος ΜΑΕΚΕΥΕΛΕ για μανέτρα τη από της που του του του του του του του του του τ |
|                  | Πολεοδομική Χρήση (κίρια)<br>Εκπαίδευσης                                                                                                    | × • | οιδιοιστρού το ποιώσει τη τρογραμματός ποιείτητα και το τράφει τερίου η εποργητικά που<br>εξοικονομήθηκε από επογργετιακές επειεμβάσεις και άλλες δράσεις εξοικονόμησης που<br>πραγματοποιήθηκαν τη χρονική περίοδο από την έκδοση του ΠΕΑ μέχρι και την υποβολή                 |
|                  | Μέθοδος Υτοποίησης<br>Ανάθεση Δημόσιας Σύμβασης σύμφωνα με το ν. 4412/2016                                                                                                    | × • | της αιτήσης.<br>Ετήσια Εξοικονόμηση Πρωτογενούς Ενέργειας (kWh/έτος)                                                                                                    |
|                  | -<br>Μη επιλέξιμες επεμβάσεις<br>Η αίτηση αφορά Δήμο ποι ανήκει στις εξαιμέσεις σύμφωνα με τον Οδηγό Παρ. 1.3 ①                                                                                                    |     | Συνολικός Προϋπολογισμός Έργου                                                                                                    |
|                  | ο οχι<br>Διαχειριστική πλάρκεια για τη σύναφη δημοσίων συμβάσεων έργων και μελετών κατά το άρθρο 44 του Ν. 4412/2016<br>🖉 Ναι                                                                                                    |     | Επιλέξιμος Προϋπολογισμός Αίτησης<br>Σημειώνεται ότι ο προϋπολογισμός που θα αιτηθεί σε αυτό το στόδιο δε δύγαται να<br>ποροσμήτεία καιμαί πατάτιση και αφορά στο σύγολο για όλα τα κτίσμα της αίτησης.                                                                          |
|                  | H ditign qopd 0. T.A.                                                                                                    |     | Ποσοστε Επιδοτησης           60%         ×           Φ                                                                                                    |
|                  |                                                                                                    |     |                                                                                                    |
|                  |                                                                                                    |     |                                                                                                    |
|                  |                                                                                                    |     |                                                                                                    |

#### 4.1.3 Ειδικά Στοιχεία

Μετά την αρχική καταχώρηση της Αίτησης, θα εμφανιστούν στο κάτω μέρος της σελίδας οι παρακάτω καρτέλες (Tabs).

- Δικαιολογητικά
- Κτίρια
- Έγγραφα ΗΛΕΚΤΡΑ
- Βήματα Διαδικασίας
- Μηνύματα

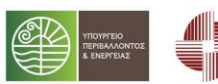

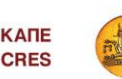

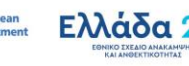

Σελίδα 24 | 33

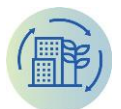

| Δικαιολογητικά Κτίρια Έγγραφα ΗΛΕΚΤΡΑ Βήματα Διαδικασίας Μηνί                                                                         | ύματα         |        |            |           |                      |
|----------------------------------------------------------------------------------------------------|---------------|--------|------------|-----------|----------------------|
| + Προσθήκη                                                                                                    |               |        |            |           |                      |
| Ονομασία                                                                                                    | Είδος Αρχείου | Αρχείο | Πρωτόκολλο | Κατάσταση | Ενέργειες            |
| <ul> <li>Δικαιολογητικά Αίτησης Α' Φάσης <sup>(1)</sup></li> </ul>                                                                    |               |        |            | Πρόχειρο  |                      |
| Τεχνική Μελέτη Έργου Φ                                                                                                    | PDF ()        | 0      |            | Πρόχειρο  | 1                    |
| Στοιχεία Αρμοδιότητας του υποψήφιου Δικαιούχου για την Αίτησης Ένταξης $\oplus$                                                       | PDF ()        | 0      |            | Πρόχειρο  | 1                    |
| Απόφαση του αρμόδιου οργάνου για την Αίτηση Ένταξης ${\rm I}\!\!\!\!\!\!\!\!\!\!\!\!\!\!\!\!\!\!\!\!\!\!\!\!\!\!\!\!\!\!\!\!\!\!\!\!$ | PDF ()        | 0      |            | Πρόχειρο  | 1                    |
| Τελευταία Έκθεση Ενεργειακού Ελέγχου (Α ενεργειακός έλεγχος) Φ                                                                        | PDF ()        | 0      |            | Πρόχειρο  | 1                    |
| Υπεύθυνη Δήλωση Φ                                                                                                    | PDF 1         | 0      |            | Πρόχειρο  | 1                    |
| н (1) н                                                                                                    |               |        |            |           | 1 - 6 από 6 εγγραφές |

Στην καρτέλα Δικαιολογητικά θα πρέπει να μεταφορτωθούν (upload) όλα τα απαιτούμενα δικαιολογητικά σχετικά με την Αίτηση επιλέγοντας το 🌔 από την στήλη «Αρχείο». Η ένδειξη 🕚 αφορά υποχρεωτική καταχώρηση αρχείου. Ενώ το κουμπί 🛈 εμφανίζει ένα αναδυόμενο παράθυρο με την αναλυτική περιγραφή του εκάστοτε δικαιολογητικού.

Στη καρτέλα Κτίρια θα πρέπει να προστεθούν οι πληροφορίες για το κτίριο ή τα κτίρια τα οποία αφορά η αίτηση.

| Δικαιολογητικά | Κτίρια    | Έγγραφα ΗΛΕΚΤΡΑ | Βήματα Διαδικασίας Μηνί | ύματα     |                        |                       |                      |
|----------------|-----------|-----------------|-------------------------|-----------|------------------------|-----------------------|----------------------|
| 👌 Ανανέωση     | + Προσθήκ | ւղ              |                         |           |                        |                       |                      |
| Ονομασία       |           |                 | Πολεοδομική Χρήση       | Διευθυνση | Συνολικό Εμβαδόν(τ.μ.) | Ωφέλιμο Εμβαδόν(τ.μ.) | Ενέργειες            |
|                |           |                 |                         |           |                        |                       | 0                    |
| H 4 F H        |           |                 |                         |           |                        |                       | 0 - Ο από Ο εγγραφές |

+ прохөнкн μεταβαίνουμε στην οθόνη καταχώρησης στοιχείων για ένα Επιλέγοντας το κουμπί κτίριο.

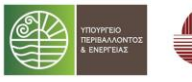

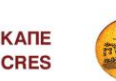

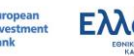

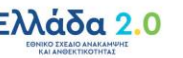

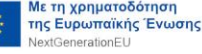

Σελίδα 25 | 33

Νε τη χρηματοδότηση

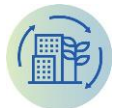

Κτίριο Αίτησης

| ΑΠΟΘΗΚΕΥΣΗ                                      |     |
|-------------------------------------------------|-----|
|                                                 |     |
| Κτίρια της παρ.1 του άρθρου 7 του ν.4342/2015   | •   |
| AØM                                             |     |
| Χρήση                                           |     |
| Κτίρια της παρ. 1 του άρθρου 7 του ν. 4342/2015 | × • |
| Ονομασία                                        |     |
| οδός                                            |     |
| Αριθμός                                         |     |
| Ταχ. Κωδικός                                    |     |
| Πόλη                                            |     |
| Περιοχή                                         |     |
| Συνολικό Εμβαδόν(τ.μ.)                          |     |
| Ωφέλιμο Εμβαδόν(τ.μ.)                           |     |
| Αρ.Παροχής Ρεύματος                             |     |
| Ιδιόκτητο κτίριο<br>Ο Οχι                       |     |
|                                                 |     |
| Митреіо                                         |     |

КАПЕ

CRES

Εφόσον συμπληρωθούν όλα τα υποχρεωτικά πεδία ο χρήστης αποθηκεύει την εγγραφή επιλέγοντας το κουμπί <sup>Π</sup> ΑΠΟΘΗΚΕΥΣΗ</sup>. Με την αποθήκευση της εγγραφής του κτιρίου, εμφανίζονται στο κάτω μέρος της οθόνης, η καρτέλα με τα **Δικαιολογητικά** που θα πρέπει να καταχωρηθούν για το συγκεκριμένο κτίριο καθώς και η καρτέλα που αφορά τα **Στοιχεία Π.Ε.Α.** (Πιστοποιητικό Ενεργειακής Απόδοσης).

| Δικαιολογητικά Στοιχεία Π.Ε.Α.                                                                                                    |               |        |           |                      |
|----------------------------------------------------------------------------------------------------|---------------|--------|-----------|----------------------|
| 👌 Ανανέωση 🕇 Προσθήκη                                                                                                    |               |        |           |                      |
| Ονομασία                                                                                                    | Είδος Αρχείου | Αρχείο | Κατάσταση | Ενέργειες            |
| Νομιμοποιητικά Έγγραφα Κτιρίου 🛈                                                                                                    | PDF ()        | 0      | Πρόχειρο  | 1                    |
| Αποδεικτικό Έγγραφο ότι το κτίριο δεν έχει υποστεί<br>Ριζική Ανακαίνιση <sup>Φ</sup>                                                         | PDF ①         | 0      | Πρόχειρο  | 1                    |
| Δελτίο Πρωτοβάθμιου Προσεισμικού Ελέγχου 🛈                                                                                                   | PDF ()        | 0      | Πρόχειρο  | 1                    |
| Παραχωρητήριο για χρονικό διάστημα τουλάχιστον 12<br>ετών 🛈                                                                                  | PDF ①         | 0      | Πρόχειρο  | 1                    |
| Βεβαίωση του ιδιοκτήτη του ακινήτου ότι έχει λάβει<br>γνώση και συμφωνεί με την υποβολή της πρότασης<br>από τον δυνητικό Δικαιούχο. ①        | PDF ①         | 0      | Πρόχειρο  | Z.                   |
| Βεβαίωση του ιδιοκτήτη του ακινήτου ότι συμφωνεί<br>με την εκτέλεση των προτεινόμενων εργασιών για τη<br>βελτίωση της ενεργειακής απόδοσης Φ | PDF ①         | 0      | Πρόχειρο  |                      |
| Πιστοποιητικό Ενεργειακής Απόδοσης Κτιρίων<br>(Π.Ε.Α.) ①                                                                                     | PDF ①         | 0      | Πρόχειρο  | 1                    |
| Στοιχεία Μητρώου ΑΑΔΕ 🛈                                                                                                    | PDF ①         | 0      | Πρόχειρο  | 1                    |
| н (1) н                                                                                                    |               |        |           | 1 - 8 από 8 εγγραφές |

Στην καρτέλα **Στοιχεία Π.Ε.Α.**, θα πρέπει να προστεθούν τα στοιχεία που αφορούν το συγκεκριμένο κτίριο.

Ταμείο Παρακαταθηκών

& Δανείων

Σελίδα 26 | 33

Ελλάδα 2.0

Με τη χρηματοδότηση

GenerationEU

της Ευρωπαϊκής Ένωσης

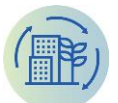

| Ο Ανανέωση         + Προσθήκη           Αριθμός Πρωτοκάλλου         Αρ. Αοφάλειος του Π         Διεύθυνση         Κτιριακή Μονάδα το         Ενεργειακή Απόδοση         C02Emission         Ιδιοκτήτες         Ενέργειες           Η         +         Η | Δικαιολογητικά    | Στοιχεία Π.Ε.Α.  |                     |           |                    |                    |             |            |                      |
|----------------------------------------------------------------------------------------------------|-------------------|------------------|---------------------|-----------|--------------------|--------------------|-------------|------------|----------------------|
| Αριθούς Πρωτοκάλλω Τέτος Πρωτοκάλλου Αρ. Αοφάλειος του Π Διεύθυνση Κτιριακή Μονάδα το Ενεργειακή Απάδοση CO2Emission Ιδιοκτήτες Ενέργειες<br>                                                                                                    | 👌 Ανανέωση        | + Προσθήκη       |                     |           |                    |                    |             |            |                      |
| н < > н<br>0-0 алб 0 sүүрарб                                                                                                    | Αριθμός Πρωτοκόλλ | Έτος Πρωτοκόλλου | Αρ. Ασφάλειας του Π | Διεύθυνση | Κτιριακή Μονάδα το | Ενεργειακή Απόδοση | C02Emission | Ιδιοκτήτες | Ενέργειες            |
|                                                                                                    | H 4 F H           |                  |                     |           |                    |                    |             |            | 0 - 0 από 0 εγγραφές |

+ ΠΡΟΣΘΗΚΗ

Με την επιλογή του κουμπιού αντίστοιχων στοιχείων. μεταβαίνουμε στην οθόνη εισαγωγής των

| Στοιχεία ΠΕΑ                                                                                           |
|----------------------------------------------------------------------------------------------------|
| <ul> <li>ΑΠΟΘΗΚΕΥΣΗ</li> </ul>                                                                         |
| Συμπληρώστε τα απαιτούμενα στοιχεία για την ανάκτηση του ΠΕΑ απο<br>το Αρχείο Ενεργειακών Επιθεωρήσεων |
| Αριθμός Πρωτοκόλλου                                                                                    |
| Χρονιά Πρωτοκόλλου                                                                                     |
| Αρ. Ασφάλειας του ΠΕΑ                                                                                  |
| Κτιριακή Μονάδα του ΠΕΑ                                                                                |
| Διεύθυνση                                                                                              |
| C02Emission                                                                                            |
| Ενεργειακή κλάση                                                                                       |
| Ιδιοκτήτες                                                                                             |

Με την συμπλήρωση των τριών πρώτων πεδίων (Αριθμός Πρωτοκόλλου, Χρονιά Πρωτοκόλλου, Αρ. Ασφάλειας του ΠΕΑ) και την επιλογή του κουμπιού **Ποθηκενση** το σύστημα ανακτά τα επόμενα πέντε στοιχεία μέσω υπηρεσιών διαλειτουργικότητας με το builidingcert.gr.

| Δικαιολογητικά    | Στοιχεία Π.Ε.Α.  |                     |                                                       |                       |                    |             |                                                    |                      |
|-------------------|------------------|---------------------|-------------------------------------------------------|-----------------------|--------------------|-------------|----------------------------------------------------|----------------------|
| 👌 Ανανέωση        | + Προσθήκη       |                     |                                                       |                       |                    |             |                                                    |                      |
| Αριθμός Πρωτοκόλλ | Έτος Πρωτοκόλλου | Αρ. Ασφάλειας του Π | Διεύθυνση                                             | Κτιριακή Μονάδα το    | Ενεργειακή Απόδοση | C02Emission | Ιδιοκτήτες                                         | Ενέργειες            |
| 139196            | 2016             | CV072MVTH5JM6J      | ΠΙΝΔΟΥ & ΑΦΩΝ<br>ΓΕΩΡΓΙΑΔΗ , 14341 ,<br>Ν.ΦΙΛΑΔΕΛΦΕΙΑ | ΔΗΜΟΤΙΚΟ<br>ΚΑΤΑΣΤΗΜΑ | E                  | 126.3       | ΑΦΜ: 997588219<br>Περιγραφή:<br>Προηγούμενα Π.Ε.Α: |                      |
| н 4 1 н           | н                |                     |                                                       |                       |                    |             |                                                    | 1 - 1 από 1 εγγραφές |

Μπορούν να προστεθούν περισσότερα του ενός κτίρια σε μία αίτηση, ακολουθώντας την ίδια διαδικασία κάθε φορά.

Η καρτέλα **Έγγραφα ΗΛΕΚΤΡΑ** αφορά την εμφάνιση εγγράφων σχετικών με την απόφαση ένταξης ή μη μετά την αξιολόγηση της αίτησης.

| Δικαιολογητικά Κτίρια | Έγγραφα ΗΛΕΚΤΡΑ | Βήματα Διαδικασίας | Μηνύματα |               |        |            |           |                      |
|-----------------------|-----------------|--------------------|----------|---------------|--------|------------|-----------|----------------------|
| δ Ανανέωση            |                 |                    |          |               |        |            |           |                      |
| Τύπος                 |                 | Περιγραφή          |          | Είδος Αρχείου | Αρχείο | Πρωτόκολλο | Κατάσταση | Ενέργειες            |
| н к ж ж               |                 |                    |          |               |        |            |           | 0 - Ο από Ο εγγραφές |

Η καρτέλα **Βήματα Διαδικασίας** εμφανίζει όλα τα στάδια που πρέπει να εκτελεστούν ώστε να ολοκληρωθεί η αίτηση. Επίσης, παρέχει πληροφορίες για το κάθε ένα βήμα, πότε ξεκίνησε και πότε ολοκληρώθηκε όπως και ποια έχουν ολοκληρωθεί και πιο είναι το τρέχον βήμα.

**Σελίδα 27 | 33** 

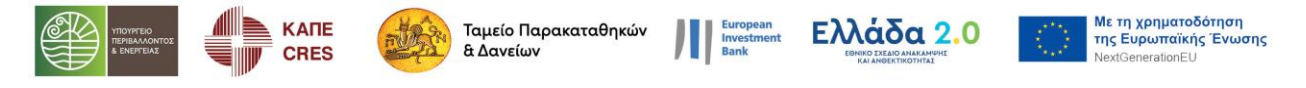

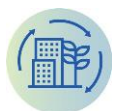

| Δικαιολογητ | ικά Κτίρια Έγγραφα ΗΛΕΚΤΡΑ | Βήματα Διαδικασίας Μηνύματα |                            |        |                      |
|-------------|----------------------------|-----------------------------|----------------------------|--------|----------------------|
| Ο Ανανέι    | υση                        |                             |                            |        |                      |
| A/A         | Βήμα Ροής                  | Ημ/νία Έναρζης              | Ημ/νία Ολοκλήρωσης Βήματος | Ενεργό | Ολοκλήρωση Βήματος   |
| 1           | Υποβολή Φάση 1             | 9/9/2022 5:58:42 πμ         |                            |        | ×                    |
| 2           | Έλεγχος πληρότητας         |                             |                            |        |                      |
| н 4         | 1 ж. н                     |                             |                            |        | 1 - 2 από 2 εγγραφές |

Η καρτέλα **Μηνύματα** εμφανίζει όλα τα στοιχεία που αφορούν την επικοινωνία με τον υπεύθυνο φορέα του προγράμματος ΗΛΕΚΤΡΑ.

| Δικαιολογητικά Κτίρια | Έγγραφα ΗΛΕΚΤΡΑ Βήματα Διαδικασίας | Μηνύματα |               |                   |       |      |           |                      |
|-----------------------|------------------------------------|----------|---------------|-------------------|-------|------|-----------|----------------------|
| Ο Ανανέωση + Προσθήι  | кŋ                                 |          |               |                   |       |      |           |                      |
| Τροποποιήθηκε         | Τροποποιήθηκε απο                  | Μήνυμα   | Δημιουργήθηκε | Δημιουργήθηκε απο | Εισ./ | Διαβ | Ενέργειες |                      |
|                       |                                    |          |               |                   |       |      |           |                      |
| H 4 F H               |                                    |          |               |                   |       |      |           | 0 - Ο από Ο εγγραφές |

Με την επιλογή του κουμπιού «Προσθήκη» ο αιτών χρήστης μπορεί να συντάξει και να αποστέλλει μήνυμα μέσω του συστήματος στον υπεύθυνο φορέα του προγράμματος σχετικά με ερωτήματα που αφορούν την αίτησή του.

| Μηνύματα                 |                                                                       |   |   |
|--------------------------|-----------------------------------------------------------------------|---|---|
| • 🗈 апоенке              | /ΣH                                                                   |   |   |
|                          |                                                                       |   |   |
| Μήνυμα                   |                                                                       |   |   |
| Υπόθεση                  |                                                                       |   | - |
| Αίτηση Ένταξης - ΤΕS     | ΓΚΕD4 - Κτίρια της παρ. 1 του άρθρου 7 του ν. 4342/2015 - €300.000,00 | × | ٣ |
| Ημ/νία Δημιουργίας       |                                                                       |   |   |
| 9/9/2022 6:14:20 πμ      |                                                                       |   |   |
| Δημιουργήθηκε από χρήστη |                                                                       |   |   |
| Z0.Blazor.ThemeTeleri    | k.TreeViewModel                                                       | × | ٣ |
|                          |                                                                       |   |   |
| Ανανεώθηκε               | ä                                                                     |   |   |
| Ανανεώθηκε από χρήσ      | πη                                                                    |   | Ŧ |
|                          |                                                                       |   |   |
| Διαβαστηκε               |                                                                       |   |   |

Ο χρήστης έχει την δυνατότητα να αποθηκεύσει προσωρινά τα στοιχεία της Αίτησης και να επιστρέψει αργότερα για να συνεχίσει την καταχώρηση. Η Αίτηση θα παραμείνει ως πρόχειρη μέχρι την οριστική υποβολή της. Για να γίνει η οριστική υποβολή, πρέπει ο χρήστης να πατήσει

το κουμπί <sup>Υποβολή Αίτησης</sup>. Η υποβολή θα προχωρήσει με την προϋπόθεση ότι έχουν καταχωρηθεί όλα τα υποχρεωτικά πεδία και έχουν επισυναφθεί όλα τα υποχρεωτικά Δικαιολογητικά.

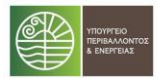

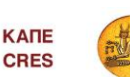

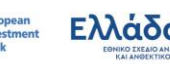

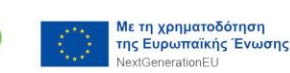

Σελίδα 28 | 33

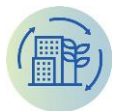

Αιτήση Α' Φάσης - Αίτηση Ένταξης - TESTKED4 - Κτίρια της παρ. 1 του άρθρου 7 του ν. 4342/2015 - €300.000,00

| ιτάσταση                          | Γενικά Στοιχεία Αίτησης                       |                                                                                                    |             | Οικονομικά Σ                                                                                   | τοιχεία                                                             |                                                                     |                                               |  |  |  |
|-----------------------------------|-----------------------------------------------|----------------------------------------------------------------------------------------------------|-------------|------------------------------------------------------------------------------------------------|---------------------------------------------------------------------|---------------------------------------------------------------------|-----------------------------------------------|--|--|--|
|                                   | Κατηγορία Δικαιούχου                          |                                                                                                    |             | Ως ετήσια εξ<br>επιτυγχάνετα                                                                   | οικονομούμενη πρωτογενής ενέργ<br>ιι από τις προτεινόμενες ενεργεια | εια νοείται αφενός η εξοικονά<br>κές επεμβάσεις που θα υλοπο        | ύμηση ενέργειας που<br>μηθούν στο πλαίσιο του |  |  |  |
| EKKPEMEI YIIOBOAH × *             | κτιρια της παρ.1 του αρθρου / του ν.434       | 2/2015                                                                                                    | ×           | Προγράμματ                                                                                     | ος ΗΛΕΚΤΡΑ και αφετέρου η ενέρ                                      | εια που εξοικονομήθηκε από ε                                        | ενεργειακές επεμβάσεις                        |  |  |  |
|                                   | Πολεοδομική Χρήση (κύρια)                     |                                                                                                    |             | και αλλες δρ                                                                                   | άσεις εξοικονομησης που πραγματ<br>ι την υποβολή της αίτησης        | οποιηθηκαν τη χρονικη περιοξ                                        | δο από την εκδοση του                         |  |  |  |
|                                   | Κτιρια της παρ. 1 του αρθρου 7 του ν. 43      | 42/2015                                                                                                    | ×           | Ετήσια Εξοικον                                                                                 | όμηση Πρωτογενούς Ενέργειας (kWh/é                                  | :oc)                                                                |                                               |  |  |  |
|                                   | Μέθοδος Υλοποίησης                            |                                                                                                    |             | 450.000,0                                                                                      | 10                                                                  |                                                                     |                                               |  |  |  |
|                                   | Σύμβαση Ενεργειακής Απόδοσης                  |                                                                                                    | ×           | Συνολικός Προ                                                                                  | μαολογισμός Έργου                                                   |                                                                     |                                               |  |  |  |
|                                   | Μη επιλέξιμες επεμβάσεις                      |                                                                                                    |             | 1.000.000                                                                                      | 0.00€                                                               |                                                                     |                                               |  |  |  |
|                                   | test                                          |                                                                                                    |             | Επιλήξιμος Πο                                                                                  | Ισολογισμός Αίτρορς                                                 |                                                                     |                                               |  |  |  |
|                                   | Η αίτηση αφορά Δήμο που ανήκει στις εξαιρέσει | ς σύμφωνα με 🕚                                                                                              |             | 300.000.0                                                                                      | ID E                                                                |                                                                     |                                               |  |  |  |
|                                   | τον θεηγο Παρ. 1.3                            |                                                                                                    | Σημειώνεται | Σημειώνεται ότι ο προϋπολογισμός που θα αιτηθεί σε αυτό το στάδιο δε δύναται να προσαμέρθεί σε |                                                                     |                                                                     |                                               |  |  |  |
|                                   | Διαχειριστική επάρκεια για τη σύγαψη δημοσίων | Διαχειριστική επάρκεια για τη σύναψη δημοσίων συμβάσεων έργων και μελετών κατά το άρθρο 44 του Ν. 4412/2016 |             |                                                                                                |                                                                     | καμία περίπτωση και αφορά στο σύνολο για όλα τα κτίρια της αίτησης. |                                               |  |  |  |
|                                   | 0 XI                                          |                                                                                                    |             | Ποσοστό Επιδό                                                                                  | τησης                                                               |                                                                     |                                               |  |  |  |
|                                   | Η αίτηση αφορά Ο.Τ.Α.                         |                                                                                                    |             | 60%                                                                                            |                                                                     |                                                                     | × •                                           |  |  |  |
|                                   | Ο 0χι                                         |                                                                                                    |             | 0                                                                                              |                                                                     |                                                                     |                                               |  |  |  |
|                                   | θα γίνει χρήση ΑΠΕ/ΣΗΘΥΑ                      |                                                                                                    |             |                                                                                                |                                                                     |                                                                     |                                               |  |  |  |
|                                   | 0.0%                                          |                                                                                                    |             |                                                                                                |                                                                     |                                                                     |                                               |  |  |  |
| καιολογητικά Κτίρια Έγγραφα       | ΛΕΚΤΡΑ Βήματα Διαδικασίας Μηνύματα            |                                                                                                    |             |                                                                                                |                                                                     |                                                                     |                                               |  |  |  |
| Προσθήκη                          |                                               |                                                                                                    |             |                                                                                                |                                                                     |                                                                     |                                               |  |  |  |
| ομοσία                            |                                               | Είδος Αρχείου                                                                                               | Αρχείο      |                                                                                                | Πρωτόκολλο                                                          | Κατάσταση                                                           | Ενέργειες                                     |  |  |  |
| Δικαιολογητικά Αίτησης Α' Φάσης 🛈 |                                               |                                                                                                    |             |                                                                                                |                                                                     | Πρόχειρο                                                            |                                               |  |  |  |
| Τεχνική Μελέτη Έργου <sup>Φ</sup> |                                               | PDF                                                                                                    | 0           |                                                                                                |                                                                     | Πρόχειρο                                                            | 1                                             |  |  |  |
|                                   |                                               |                                                                                                    |             |                                                                                                |                                                                     |                                                                     |                                               |  |  |  |

| ΥΠΟ ΕΛΕΓΧΟ       | $\times$ | ٣ |
|------------------|----------|---|
| Πρωτόκολλο       |          |   |
| 1022             |          |   |
| Ημερομηνία       |          |   |
| 01-07-2022 07:18 |          |   |

Μετά την υποβολή της Αίτησης, ο Φορέας μπορεί να παρακολουθεί την πορεία της μέσα από την συγκεκριμένη σελίδα. Τα στοιχεία Κατάσταση, Πρωτόκολλο και Ημερομηνία συμπληρώνονται αυτόματα από το σύστημα κατά την ηλεκτρονική υποβολή της Αίτησης.

Μια Αίτηση ξεκινάει πάντα με την κατάσταση «Εκκρεμεί Υποβολή» και μπορεί να αποθηκευτεί όσες φορές θέλει ο χρήστης μέχρι την οριστική

υποβολή της. Για να ξεκινήσει η επεξεργασία μιας Αίτησης από το ΚΑΠΕ θα πρέπει γίνει η οριστική υποβολής της και να αλλάξει η κατάσταση σε «Υπό έλεγχο». Με την οριστική υποβολή η Αίτηση κλειδώνει και δεν μπορεί να τροποποιηθεί πλέον από τον Φορέα/Αιτών.

## 4.2 Αιτήσεις Β' Φάσης

Σε αυτή την σελίδα ο χρήστης μπορεί να δει όλες τις Αιτήσεις Β' Φάσης που έχει καταχωρήσει ο Φορέας.

Ο χρήστης μπορεί να μεταβεί στην σελίδα των Αιτήσεων Β' Φάσης από το menu με την επιλογή «Αιτήσεις Β' Φάσης».

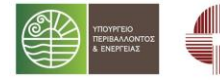

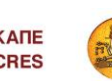

Ταμείο Παρακαταθηκών & Δανείων

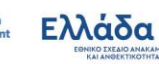

Σελίδα 29 | 33

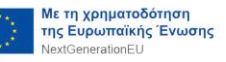

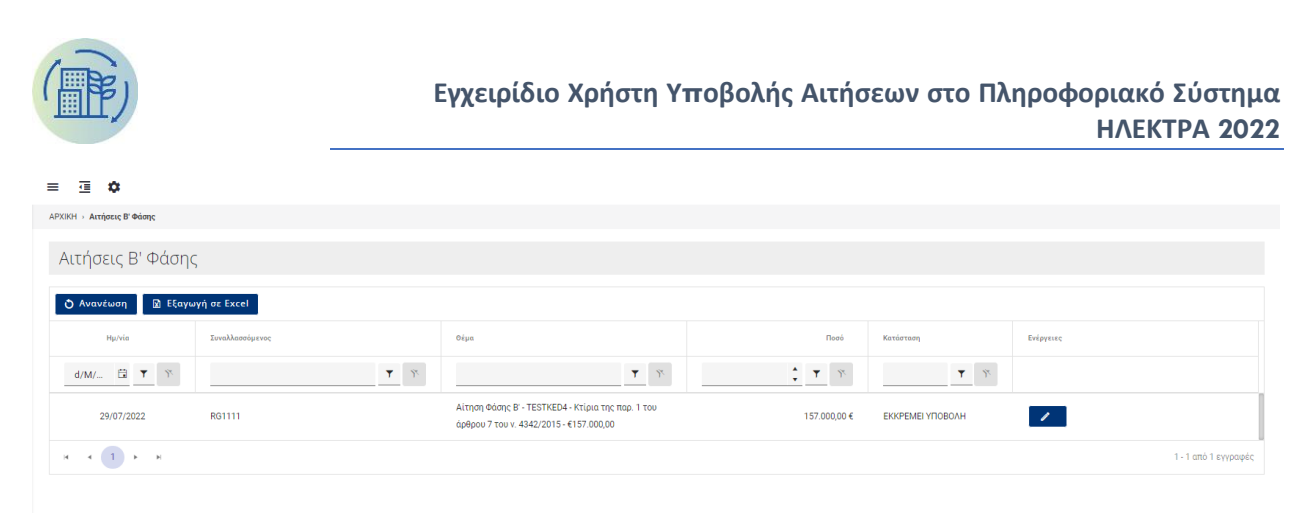

Ο χρήστης έχει τη δυνατότητα να εφαρμόσει μία σειρά από φίλτρα στην εμφανιζόμενη λίστα αιτήσεων εισάγοντας τις προτιμήσεις του στα πεδία της γραμμής αναζήτησης που συνοδεύονται από το εικονίδιο <sup>▼</sup> (βλέπε κεφ. 3.4.2.5)

Ο χρήστης μπορεί να προχωρήσει στη Β' Φάση σύνταξης και υποβολής μιας αίτησης, επιλέγοντας μία Αίτηση Ά Φάσης η οποία έχει εγκριθεί και φέρει την κατάσταση ΕΓΚΡΙΘΕΙΣΑ Α' **Φάση** επιλέγοντας το κουμπί επεξεργασίας της και στη συνέχεια την επιλογή «Αίτηση Φάσης Β'» και επιβεβαιώντας την επιλογή του επιλέγοντας «ΟΚ» στο αναδυόμενο παράθυρο μηνύματος που του εμφανίζεται.

| Αιτήσεις Α' Φάσης  |                          |                                                                                              |              |                    |                      |
|--------------------|--------------------------|----------------------------------------------------------------------------------------------|--------------|--------------------|----------------------|
| δ Ανανέωση + Νέα Α | ίτηση 🕜 Εξαγωγή σε Excel |                                                                                              |              |                    |                      |
| Ημ/νία             | Συναλλασσόμενος          | Οέμα                                                                                         | Ποσό         | Κατάσταση          | Ενέργειες            |
| d/M/ 🛱 🍸 🅅         | × T                      | × T                                                                                          | ž T X        | Ϋ́                 |                      |
| 09/09/2022         | TESTKED4                 | Αίτηση Ένταξης - TESTKED4 - Κτίρια της παρ. 1 του<br>άρθρου 7 του ν. 4342/2015 - €300.000,00 | 300.000,00 € | ЕККРЕМЕІ УПОВОЛН   | × .                  |
| 22/08/2022         | RG1111                   | Αίτηση Ένταξης - RG1111 - Κτίρια της παρ. 1 του<br>άρθρου 7 του ν. 4342/2015 - €400.000,00   | 400.000,00 € | ЕККРЕМЕІ УПОВОЛН   | × .                  |
| 22/08/2022         | RG1111                   | Αίτηση Ένταξης - ΚΕΝΤΡΟ ΜΕΛΕΤΩΝ ΑΣΦΑΛΕΙΑΣ -<br>Λοιπές Χρήσεις - €400.000,00                  | 400.000,00 € | ЕККРЕМЕІ ҮПОВОЛН   | × .                  |
| 29/07/2022         | RG1111                   | Αίτηση Ένταξης - TESTKED4 - Κτίρια της παρ. 1 του<br>άρθρου 7 του ν. 4342/2015 - €157.000,00 | 157.000,00€  | ΕΓΚΡΙΘΕΙΣΑ Α' ΦΑΣΗ |                      |
| н (1) н            |                          |                                                                                              |              |                    | 1 - 4 από 4 εγγραφές |

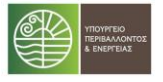

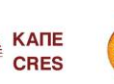

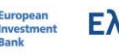

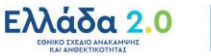

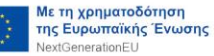

Σελίδα 30 | 33

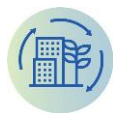

= 🗉 🌣

ΙΚΗ → Αιτήσεις Α΄ Φάσης → Αιτήση Α΄ Φάσης - Αίτηση Ένταξης - TESTKED4 - Κτίρια της παρ. 1 του άρθρου 7 του ν. 4342/2015 - €157.000,00

Αιτήση Α' Φάσης - Αίτηση Ένταξης - TESTKED4 - Κτίρια της παρ. 1 του άρθρου 7 του ν. 4342/2015 - €157.000,00

| <ul> <li>Φ Αίτηση Φάσης Β'</li> <li>Μ Παράλειψ</li> </ul>                                                                                                    |                                                                                                    |                                                                                                    |
|----------------------------------------------------------------------------------------------------|----------------------------------------------------------------------------------------------------|----------------------------------------------------------------------------------------------------|
| τάσταση                                                                                                    | Γενικά Στοιχεία Αίτησης                                                                                                    | Οικονομικά Στοιχεία                                                                                                    |
|                                                                                                    | Κατηγορία Δικαιούχου                                                                                                    | Ως ετήσια εξοικονομούμενη πρωτογενής ενέργεια νοείται αφενός η εξοικονόμηση ενέργειας που                                                                                                    |
| κριθεισα α' φαση 🛛 × 🔹                                                                                                    | Κτίρια της παρ.1 του άρθρου 7 του ν.4342/2015 × 🔻                                                                                                    | επιτυγχάνεται από τις προτεινόμενες ενεργειακές επεμβάσεις που θα υλοποιηθούν στο πλαίσιο του<br>Προγράμματος ΗΛΕΚΤΡΑ και αφετέρου η ενέργεια που εξοικονομήθηκε από ενεργειακές επεμβάσεις                                                                                                    |
| όκολλο                                                                                                    | Δικαιούχος                                                                                                    | και άλλες δράσεις εξοικονόμησης που πραγματοποιήθηκαν τη χρονική περίοδο από την έκδοση του                                                                                                    |
| 27                                                                                                    | RG1111                                                                                                    | ΠΕΑ μεχρι και την υποβολη της αιτησης.<br>Ετήσια Εξοικονόμηση Πρωτογενούς Ενέργειος (kWh/έτος)                                                                                                    |
| μηνία                                                                                                    | ΑΦΜ Δικαιούχου                                                                                                    | 900.000,00                                                                                                    |
| -07-2022 00:00                                                                                                    | 444400123                                                                                                    | Συνολικός Προϋπολογισμός Έργου                                                                                                    |
|                                                                                                    | Πολεοδομική Χρήση (κύρια)                                                                                                    | 900.000,00 €                                                                                                    |
|                                                                                                    | Kttptd trig tap. I tou dpepou 7 tou V. 4342/2015 × *                                                                                                    | Επιλέξιμος Προϋπολογισμός Αίτησης                                                                                                    |
|                                                                                                    | Μεθούος Υλοποιησης                                                                                                    | 157.000,00 €                                                                                                    |
|                                                                                                    |                                                                                                    | Σημειώνεται ότι ο προϋπολογισμός που θα αιτηθεί σε αυτό το στάδιο δε δύναται να προσαυξηθεί σε<br>καμία προπτική και ακορά στο σύκολο για όλα το κτίσια τος αίτρασο                                                                                                    |
|                                                                                                    | Adkic                                                                                                    | Ποσοστό Επιδότησης                                                                                                    |
|                                                                                                    | Η αίτηση αφορά Δήμο που ανήκει στις εξαιρέσεις σύμφωνα με 🕕                                                                                                    | 85% × •                                                                                                    |
|                                                                                                    | τον Οδηγό Παρ. 1.3                                                                                                    | 0                                                                                                    |
|                                                                                                    | Οχι<br>Διαγειοιστική επόρκεια για τα σύναψα δαμοσίων συμβάσεων έργων και μελετών κατά το άρθος 44 του Ν 4412/2016.                                                                                                    |                                                                                                    |
|                                                                                                    |                                                                                                    |                                                                                                    |
|                                                                                                    | Η αίτηση αφορά Ο.Τ.Α.                                                                                                    |                                                                                                    |
|                                                                                                    | C NOL                                                                                                    |                                                                                                    |
|                                                                                                    | σι γινει χρηση κη εχεπαγκη                                                                                                    |                                                                                                    |
|                                                                                                    |                                                                                                    |                                                                                                    |
| <b>καιολογητικά</b> Κτίρια Έγγραφα ΗΛ                                                                                                    | ΕΚΤΡΑ Βήματα Διαδικασίας Μηγιψματα                                                                                                    |                                                                                                    |
|                                                                                                    | film basis                                                                                                    | Region) Kaipan Diana                                                                                                    |
| 0010                                                                                                    | Ecold vbXrco vbXrco                                                                                                    | πρωτοκοικο κατασταση ενεργετες                                                                                                    |
| ωκαιολογητικά Αίτησης Α' Φάσης 🛈                                                                                                    |                                                                                                    | Υποβλήθηκε                                                                                                    |
|                                                                                                    | αςής - τεστκεύ4 - καρία της παρ. Ττου αρόρου 7 του ν. 45427.                                                                                                    | 2015 - €157.000,00                                                                                                    |
| 🟘 Αίτηση Φάσης Β' 📑 Παράλειψι                                                                                                    | αςτις - τε sτκεύ4 - κτιρια της παρ. τι του αρομού 7 του ν. 45427.<br>Ι εγγράφων                                                                                                    | 2015 - €157.000,00                                                                                                    |
| 😋 Αίτηση Φάσης Β΄ 🛛 😰 Παράλειψη<br>ταση                                                                                                    | αςτις - τε 51 κευ 4 - κτιρια της παρ. η του αρορού 7 του ν. 45427.<br>] Γεγκράφων<br>]   Γενικά Στοιχεία Αίτησης                                                                                                    | 2015 - €157.000,00                                                                                                    |
| 🗨 Αίτηση Φάσης Β΄ 📑 Παράλειψη<br>παση                                                                                                    | αςτις - τε STRED4 - Κτιρτα της παρ. τι του αρορου 7 του ν. 45427.<br>Γεγγράφων<br>Γενικά Στοιχεία Αίτησης<br>Γατηρία Διασοίχου                                                                                                    | 2015 - €157.000,00<br>Οικονομικά Στοιχεία<br>Ως ετήσια εξοικονομούμετη πρωτογετής ενέργεια νοείται αφετιός η εξοικονόμηση ενέργειας που                                                                                                    |
| <b>ταση</b><br>(ΡΙΘΕΙΣΑ Α΄ΦΑΣΗ × *                                                                                                    |                                                                                                    | 2015 - €157.000,00<br>Οικονομικά Στοιχεία<br>Οις ατήσα εξοικοιοφούμεση πρωτογενής ενέργεια νοείται αφενός η εξοικοινόμηση ενέργειας που<br>επιτυχήσεται από τις προτενύμενες ενεργεια νοείται αφενός η εξοικοινόμηση ενέργειας που<br>Προγράματας ΗΛΕΤΓΡΑ και αφείτορη εινόγρατικός επιμβάσεις που θα ωλοποιρθούν στο πλαίαιο του<br>Προγράματας ΗΛΕΤΓΡΑ και αφείτορη εινόγρατικής επιβάσεις που θα ωλοποιρθούν στο πλαίαιο του                                                                                                    |
| οτε Αίτηση Φάσης Β' Β' Παρόλειψη<br>τοση<br>ΕΡΙΘΕΙΣΑ Α΄ ΦΑΣΗ × *                                                                                                    |                                                                                                    | 2015 - €157.000,00<br>Οικονομικά Στοχεία<br>Ος επήσια εξοικονομούμετη πρωτογενής ενέργειαν οιείται αρενός η εξοικονόμηση ενέργειας που<br>επιτυχήστατα από τις προτεινόμενος ενεργειακός επισμόσεις που θε ωλοποιήθουν στο πλαίου του<br>Πουγομαματος ΗΛΕΚΤΓΑ και αφετέρου η ενέργεια που εξοικονομήθηκε από ενεργειακής επισμόσεις<br>ναι δύλις δράσις εξοικονομηση του ποιοριανταποιήθηκεν τη βουνία προίος παι την ελέδοι του                                                                                                    |
| ΦΦ Αίτηση Φάσης Β' Β' Παράλειψη<br>τοση<br>ΡΙΘΕΙΣΑ Α΄ ΘΑΣΗ × +<br>καλο<br>7                                                                                                    | Гуурфичи           Гуурфичи           Гуурфичи           Гочка Στοιχεία Αίτησης           Катурей Διασούρου           Ктарией Διασούρου           Кира тур твор.1 του άρθρου 7 του v.4342/2015           жаноров           Катирии                                                                                                    | 2015 - €157.000,00<br>Οικονομικά Ιτουρεία<br>Ος στησια εξοικοιοφοίματη πουτηγετής ενήργεια νοείται αρεγός η εξοικονόμηση ενέργειας που<br>πατυχήστατα πό τις προτετομόνικος εναγμετακός επιτριβότας που θα υλοποιήθουν στο πλαίοι ο του<br>Πορομάματος ΗΛΕΓΓΗ και αφετάρου η ενήργεια που εξοικονοιήθηκε από εναγρετακός επιτριβότας<br>και άλλες δραίας εξοικονόμησης που πρασματοποιήθηκαν τη χροινιή περίοδο από την διεδοση του<br>ΠΕΔμάρις και την υπερίολη της αίτησης.<br>Ενταια Εδιενοση Πουστανοπο Ελαγιατικού (Ελλαγία)                                                                                                    |
| <b>ΦΦ Αλτηση Φάσης Β' ΒΡ Παράλειψ</b><br>ασοη<br>ΡΙΘΕΙΕΑ Α' ΦΑΣΗ × *<br>σλο<br>7<br>7                                                                                                    | Γενικά Ιτοχεία Αίτησης             Κατηριά Διασούρυ             Κτιρια της παρ. Τ του ν.4342/2015             Κατηριά Διασούρυ             Κτήρια της παρ. 1 του άρθρου 7 του ν.4342/2015             Κ. ν.             Διασούρει             Αποιθομικό (Πλ. 1999)             Κατηριά Διασούρυ             Κτήρια της παρ. 1 του άρθρου 7 του ν.4342/2015             Κ. ν.             Διασούρει             Αποιθομικό (Πλ. 1999)             Κατηριά Διασούρυ             Κατηριά (Πλ. 1999)             Κτήρια της παρ. 1 του άρθρου 7 του ν.4342/2015             Κ. ν.             Αποιθομικό (Πλ. 1999)             Κατηριά (Πλ. 1999)             Κτήρια της παρ. 1 του άρθρου 7 του ν.4342/2015             Κ. ν.             Αποιθομικό (Πλ. 1999)             Κατηριά (Πλ. 1999)             Κτήρια της παρ. 1 του άρθρου 7 του ν.4342/2015             Κ. ν.             Αποιθομικό (Πλ. 1999)             Κατηριά (Πλ. 1999)             Κτήρια της παρ. 1 του άρθρου 7 του ν.4342/2015             Κ. ν.             Αποιθομικό (Πλ. 1999)             Κατηριά (Πλ. 1999)             Κτήρια της παρ. 1 του άρθρου 7 του ν.4342/2015             Κ. ν.             Κ. το μαριά (Πλ. 1990)             Κ. το μαριά (Πλ. 1990)      | 2015 - €157.000,00<br>Οικονομικά Στοιχεία<br>Ως ετήρια εξοικοιομούμετη πρωτογενής ενέργεια νοείται αφενός η εξοικοιούμηση ενέργειας που<br>επιτυχηρίατα από τις πορτατούμενης ενέργεια νοείται αφενός η εξοικοιούμηση ενέργειας που<br>Προγράματα από τις πορτατούμενης ενέργεια νοείται αφενός η εξοικοιούμηση ενέργειας που<br>πλογο δράστες Εξοικοιούμετη πρωταγογικής ενέργεια νοείται αφενός η εξοικοιούμηση ενέργειας<br>ναι άλλας όρδοις εξοικοιόψησης που προγρατιστική φημαγία τη χρονική περίοδο από την έκδοση του<br>ΠΕλ μάρχε και την υπαβολή της ατήσης.<br>Επισια Εξοικοιόμηση Πρωταγοικού Εψηγειας (Μιλιτικο)<br>900.0000                                                                                                    |
| ΦΦ Αίτηση Φάσης Β'         ΙΡ Παρόλειψη           τοση                                                                                                    | Γουκά Στοχεία Αίτησης             Κτήρια της Πταθ. Τ του «Δρορού» 7 του ν. 4542/7.                 Γουκά Στοχεία Αίτησης             Κτήρια της παρ.1 του άρθρου 7 του ν.4342/2015             Κτήρια της παρ.1 του άρθρου 7 του ν.4342/2015             Κτήρια της παρ.1 του δρεφου 7 του ν.4342/2015             Κτήρια της παρ.1 του δρεφου 7 του ν.4342/2015             Κτήρια της παρ.1 του δρεφου 7 του ν.4342/2015             Κτήρια της παρ.1 του δρεφου 7 του ν.4342/2015             Κτήρια της παρ.1 του δρεφου 7 του ν.4342/2015             Κτήρια της παρ.1 του δρεφου 7 του ν.4342/2015             Κτήρια της παρ.1 του δρεφου 7 του ν.4342/2015             Κτήρια της παρ.1 του δρεφου 7 του ν.4342/2015             Κτήρια της παρ.1 του δρεφου 7 του ν.4342/2015             Κτήρια της παρ.1 του δρεφου 7 του ν.4342/2015             Κτήρια της παρ.1 του δρεφου 7 του ν.                                        | 2015 - €157.000,00<br>Οικονομικά Στοιχεία<br>Δε ετήσια εδιοκοινομοίμετη πρωτοιγεγία ενάργεια νοείται αφεινός η εξοικονόμηση ενέργειας που επιτυτράτεται από της προταιοιρικής ενάργεια που έξοικοινομήσια το ενογειακός επιμβάσεις που βαιλοπορούμεται της προταιοιρικής του τραγματικός επιμβάσεις που θα υλοποιήθουν στο πλαίαιο που Προγράμματος ΗΝΕΓΓΓΑ και αφειτάρου η ενέργεια που έξοικοινομήσης περίοδοι από την έκδοση του Πρωγράμματος ΗΝΕΓΓΓΑ και αφειτάρου η ενέργεια του έξοικοινομήσης παριόδοις στο πλαίου που Προγράμματος ΗΝΕΓΓΓΑ και αφειτάρου η ενέργεια του ΕΠΕΑ μέρομα και την τοπρολή της του ΕΠΕΑ μέρομα και την τοπρολή της του Επιστικής παιτη αριστρικής Ενέργειας Καλλύτεις) 300.000,00                                                                                                    |
| Φζ         Αίτηση Φάσης Β'         Β         Παράλειψ           τοση                                                                                                    |                                                                                                    | 2015 - € 157.000,00<br>Οικονομικά Ιτουρεία<br>Οις στήρια εξίοικοιομοίψετη πρωτογενής ενάργεια νοείται αρενός η εξοικονόμηση ενέργειας που<br>ππουράστατα πότι τη προτανόμενης εναγγειαικός επισμβάσεις που θα υλοποιβούν στο πλαίοιο του<br>Προγράμματος ΗλΕΕΓΓΑ και αφετάρου η ενάγγεια που εξοικονομήθηκε από εναργειακής επισμβάσεις<br>και άλλες δράσεις εξοικονόμησης που πορισματοποιήθηκαι τη χροινική περίαθο από την έκδοση του<br>ΠΕΔ μέχρις και την υπειβολή της αίτησης.<br>Επισια Εδισκοιρίαση Πρωτογιαγικός Επίσχυσης (Ελλύτεις)<br>900.000,00<br>Ξωνολικός Προιπαλογιαρίες Έργου                                                                                                    |
| Φξ Αίτηση Φάσης Β'         Β' Παράλειψη           ασση                                                                                                    | Γεγικά Στοιχεία Αίτησης           Κτηρια Διακούρου           Κτήρια της πορ.1 του άρθρου 7 του ν.4342/2015           Κτήρια της πορ.1 του άρθρου 7 του ν.4342/2015           Κατούροι           Αθλά Οπολογιο           Κτήρια της παρ.1 του άρθρου 7 του ν.4342/2015           Κτήρια της παρ.1 του άρθρου 7 του ν.4342/2015           Κτήρια της παρ.1 του άρθρου 7 του ν.4342/2015           Κτήρια της παρ.1 του άρθρου 7 του ν.4342/2015                                                                                                    | 2015 - € 157.000,00<br>Oucoveguesi I troggela<br>De chrone sforkoveguegaern mourtryević svidprela vosital agende n sforkovegupne prégretac mo<br>naturgiderat and tre in portreviewe enzystenake canagédore, moi de ukonovigiouv ero halano tou<br>Roopdyator CHAERTA au agettépon n evidprela nou sforkovegupiének etti evidprelade entagédore<br>kal akké pésice célovovegunero, nou fonguartamoné/hexe nti poruvál nepísióo and try éxision tou<br>IEGA Lagaz kal try ungédoki tros atropas.<br>Enter Stevenement Roursprence Enzystene (SHVIetras)<br>900.000,00<br>Inclusér (Rosintaloyadet Enzie<br>900.000,00 €                                                                                                    |
| Φξ         Αίτηση Φάσης Β'         Ε         Παράλειψ           αση                                                                                                    |                                                                                                    | 2015 - €157.000,00<br>Oucorogund Zrongsin<br>Die strijna ellenkonogolijken mpuorosevije svidpresa voeitan opervie nječokkovijunja svidpresa, mo<br>marrozdavet domine ellenkovijunjem trajuorosevije svidpresa voeitan opervie nječokovijunja svidpresa, mo<br>marrozdavet domine ellenkovijunjem trajuorosevije svidpresa voeitan opervie nječokovijunjem svidpresa<br>vojekte domine ellenkovijunjem trajuorosevije svidpresa voeitan opervie nječokovijunjem svidpresa<br>Voeitane ellenkovije svidpresa voeitane ellenkovije svidpresa voeitane operace<br>vojekte domine ellenkovije svidpresa<br>vojekte domine ellenkovije svidpresa<br>svidpresa vojekte domine ellenkovije svidpresa<br>svidpresa vojekte domine ellenkovije svidpresa<br>svidpresa vojekte domine ellenkovije svidpresa<br>svidpresa vojekte domine ellenkovije svidpresa<br>svidpresa vojekte domine ellenkovije svidpresa vojekte domine ellenkovije svidpresa vojekte domine ellenkovije svidpresa<br>svidpresa vojekte domine ellenkovije svidpresa svidpresa vojekte domine ellenkovije svidpresa vojekte domine ellenkovije svidpr                                                                                                    |
| Φξ         Αίτηση Φάσης Β'         Β         Παράλειψ           αση                                                                                                    | Γεγγκά μαν           Γεγγκά μαν           Γεγγκά μαν           Γεγγκά μαν           Γεγγκά μαν           Γεγγκά μαν           Γεγγκά μαν           Γεγγκά μαν           Γεγγκά μαν           Γεγγκά μαν           Γεγγκά μαν           Γεγγκά μαν           Γεγγκά μαν           Γεγγκά μαν           Κτίρα της παρ.1 του άρθρου 7 του ν.4342/2015           Κτίρα της παρ.1 του άρθρου           Δημιουργία Αίτησης           Δημιουργία Αίτησης           Ανάθεση Δημόσιας ζύμβασης           Να γίνει δημουργία Αίτησης (χ. +                                                                                                    | 2015 - € €157.000,00<br>Oxoroguna Etrogela<br>De stripa Efoxorogungiarim mpartorevirje sivljovska volitasi opeviće nječinkovinjanja pridpresa moj<br>metrogradjasta do te njeotravljavac krivnjestavače ristigičastic moj Baukonoglavio vro tukalon troj<br>Tiko populjavato HAENTA kali opetropo njevljevista moj Edokovorijaljiva izito vervjesanice ristigičastic<br>na dukće podaljasta Edokovinjanja (troji prima do troji prima do tekovini troji podaljava troji podaljava<br>TEA Lapija kali troji umješkog Edokovinjanja (troji troji)<br>900.000,00<br>Emekticure Tipotonikovjeske Espore<br>900.000,00 €<br>Emekticure Tipotonikovjeske Amme:<br>157.000,00 €                                                                                                    |
| Φξ Αίτηση Φάσης Β'         Β' Παράλειψ           αση                                                                                                    | Σεγράφων           Γενικά Στοχεία Αίτηρης           Κτηριά διασοιρου           Κτήρια της περ.1 του άρθρου 7 του ν.4342/2015           Κατηγοία διασοιρου           Κτίρια της περ.1 του άρθρου 7 του ν.4342/2015           Κατογοία διασοιρου           Αλάθοιται λάροτος Σύμβοσης           Μαγίατα δημοτοιας Σύμβοσης           Μαγίατα στιμάτοιας επιμάσεις           Ναγίατα δημοτοιας Σύμβοσης           Μαγίατα στιμάσεις επιμάσεις           Κτοι καινορία           Δημιουργία Αίτηρης Φίσις θ:           Ανάθεις πλιούσεις πομούσεις           Μαγίας δημοτοιας Σύμβοσης           Μαγίας στιματιστικά           Δημιουργία Αίτηρης Φίσις θ:           Ανάθεις πριστικής           Ανήθεις προυδοικής           Αγίας στιματιστικής           Ανήθεις πριστικής           Ανήθεις παριστικής Σύμβοσης           Μαγίας δημοτοις Σύμβοσης                                                                                                    | 2015 - € 157.000,00<br>Overvegued Irogela<br>De chipae Risowognologiem mourtorychię swipyreia vositaa aperuće na słowowijuma je wipyreia. Prov<br>marturgiństra do tr. na partopisky skiej wyteria mou słówowojudnym je wipyreia. Prov<br>Popydujatato HAEITRA kai agertapoj na świpyreia mou słówowojudnym tepisłowa ora takiana tow<br>Popydujatato HAEITRA kai agertapoj na świpyreia mou słówowojudnym tepisłowa ora takiana tow<br>Popydujatato HAEITRA kai agertapoj na świpyreia mou słówowojudnym tepisłowa ora takiana tow<br>Pod 2000.00 (Mathematica)<br>Branis Elementarywater Element<br>157.000,00 €<br>Enskeljuce francinkowajeć knome<br>157.000,00 €<br>Tapisał najdim tepistrawi, kai opago dro obvolo yna óła to krójeja trę ditrapoj.<br>Ponostał Belement                                                                                                    |
| Φξ Αίτηση Φάσης Β'         Ε         Παράλειψ           xon         -         -         -           'BEIEX A' ΦΑΣΗ         ×         *         -           'Ata         -         -         -           'Ata         -         -         -           'Ata         -         -         -           'Ata         -         -         -           'Ata         -         -         -           'Ata         -         -         -                                                                                                    | Γενικά Ιτοιχεία Αίτησης                 Γενικά Ιτοιχεία Αίτησης                 Κατριτιά Ιτοιχεία Αίτησης                 Κατριτιά Ιτοιχεία Αίτησης                 Κατριτιά της παρ.1 του άρθρου 7 του ν.4342/2015                 Ματιστικομία                 Ματιστικομία                 Ματιστικομισμο                 Ματιστικομισμο                 Ματιστικομισμο                 Ματιστικομισμο                 Ματιστικομισμο                 Ματιστικομισμο                 Ματισμοτικομισμο                 Λατισμοτικομισμο                 Ματισμοτικομοτικο                 Ματισμοτικομοτικομοτικο                 Λατικο                 Ματισμοτικομοτικομοτικομοτικο                 Λακικ                                                                                                    | 2015 - € 157.000,00<br>Ouroogund Itorgeta<br>De crima ellavorayolari mauronyenic erépresa vacitas aperior, ne élavorajaran erépresa no<br>matrixophates alos na parametriyanes erépresavade margédane, mo le alvanorépoix eta tutados no<br>tras alvace fondes de la parametriyanes erépresavade margédane, mo le alvanorépoix eta tutados no<br>tras alvace fondes de la parametrixon por transparametritative por a govern heráodo ento tras élavora<br>tras alvace fondes de la parametriza de la parametriza de la parame                                                                                                    |
| Φξ Αίτηση Φάσης Β'         Β         Παράλειψ           ιιση                                                                                                    | Γουκά Σταιχεία Αίτησης             Κτήρι στι τοφ θρου 7 του ν.4342/2015             Κτήρι στι τοφ θρου 7 του ν.4342/2015             Κτήρι στι τοφ θρου 7 του ν.4342/2015             Κτήρι στι τοφ θρου 7 του ν.4342/2015             Κτήρι στι τοφ θρου 7 του ν.4342/2015             Κτήρι στι τοφ θρου 7 του ν.4342/2015             Κτήρι στι τοφ θρου 7 του ν.4342/2015             Κτήρι στι τοφ θρου 7 του ν.4342/2015             Κτήρι στι τοφ θρου 7 του ν.4342/2015             Κτήρι στι τοφ θρου 7 του ν.4342/2015             Κτήρι στι τοφ θρου 7 του ν.4342/2015             Κτήρι στι στι σφ θρου 7 του ν.4342/2015             Κτήρι στι στι σφ θρου 7 του ν.4342/2015             Κτήρι στι στι σφ θρου 7 του ν.4342/2015             Κτήρι στι στι σφ θρου 7 του ν.4342/2015             Κτήρι στι στι σφ θρου 7 του ν.4342/2015             Κτήρι στι στι σφ θρου 7 του ν.4342/2015             Κτήρι στι στι σφ θρου 7 του ν.4342/2015             Κτήρι στι στι σφ θρου 7 του ν.4342/2015             Κτήρι στι στι σφ θρου 7 του ν.4342/2015             Κτήρι στι σφ θρου 7 του φθρου 7 του ν.4342/2015             Κτήρι στη στι σφ θρου 7 του τοφ θρου 7             Κτήρι στη στι σφ θρου 7             Κτήρι στη στι σφ θρου 7             Κτήρι στη στι σφ θρου 7             Κτήρι στη στι σφ θρου 7             Κτήρι στη στι σφ θρου 7             Κτήρι στη στι σφ θρου 7             Κτήρι στη στι σφ θρου 7             Κτήρι στη στι σφ θρου 7             Κτήρι στη στι σφ θρου 7             Κτήρι στη στη σφ θρου 7             Κτήρι στη στη σφ θρου 7             Κτήρι στη στη σφ θρου 7             Κτήρι στη στη σφ θρου 7             Κτήρι στη στη στη σφ θρου 7             Κτήρι στη στη σφ θρου 7             Κτήρι στη στη σφ θρου 7             Κτήρι στη στη σφ θρου 7             Κτήρι στη στη σφ θρου 7             Κτήρι στη στη σφ θρου 7             Κτήρι στη στη σφ θρου 7             Κτήρι στη στη σφ θρου 7             Κτήρι στη στη σφ θρου 7             Κτήρι στη στη σφ θρου 7             Κτη στη στη σφ θρου 7 | 2015 - € 157.000,00<br>Outworquikă I tragela<br>De stripa e Soloworquika I tragela<br>Se stripa e Soloworquika m garotyckyci, svidyksi wolstai apević nje Sokowodynom evidyksia no<br>Rovopalusta ch Ne Tr A sa operstejou nje vidyksia no ušćikowordynom evidyksia no<br>Rovopalusta ch Ne Tr A sa operstejou nje vidyksia no ušćikowordynom evidyksia no<br>Rovopalusta celosovojanje nje vidyka na operstejou nje vidyksia na<br>sa obać operstejou e Sokowordynom trajektore na opersteji skole na<br>Ne sa obać operstejou e Sokowordynom trajektore na<br>Soko 200,000 S<br>Inservise Inservise na operstejou e Sokowordynom trajektore na<br>skole na obać osta operstejou e Sokowordynom trajektore na<br>skole na obać na operstejou e Sokowordy na oba te krije na ostalo se Sokorta ve na posoustvjeći ce<br>skole na obačenom<br>Boskove Bolicenom<br>Boskove II. Sokomo S<br>De sa osta osta obačenom<br>Boskove II. Sokomo Sokowordy na oba te krije na ostanje o trajektore Na<br>skole na obačenom<br>Boskove II. Sokomo Sokowordy na obačenom se stripis na ostanje o trajektore Na<br>skole na obačenom se operatore obvokov na oba te krije na poslavata ve na posoustvjeći ce<br>skole na obvokove na obačenom se obvokove na obace stripis na ostalnom se obvokove na obace stripis na ostanje se obvokove na obace stripis na ostalnom se obvokove na obace stripis na ostalnom se obvokove na obace stripis na ostalnom se obvokove na obace stripis na ostalnom se obvokove na obace stripis na ostalnom se obvokove se obvokove na obace stripis na ostalnom se obvokove se obvokove na obace stripis na ostalnom se obvokove se obvokove na obace stripis na ostalnom se obvokove se obvokove                                                                                                    |
| Φξ         Αίτηση Φάσης Β'         Ε' Παράλειψ           σση                                                                                                    | Στηγράφων           Γενικά Στοιχεία Αίτησης           Κατηγράφων           Γενικά Στοιχεία Αίτησης           Κατηγράφων           Κατηγράφων           Γενικά Στοιχεία Αίτησης           Κατηγράφων           Κατηγράφων           Κατηγραφων           Κατηγραφων           Κατηγραφων           Κατηγραφων           Κατηγραφων           Κατηγραφων           Κατηγραφων           Κατηγραφων           Κατηγραφων           Κατηγραφων           Κατηγραφων           Κατηγραφων           Κατηγραφων           Κατηγραφων                                                                                                    | 2015 S € € 157.000,00<br>Oxoroguna Etoxycia<br>Chevronychi Etoxycia<br>Chevronychi Etoxycia |
| Φξ Αλεηση Φάσης Β'         Γ Παρόλευψ           oon         -           PIΘΕΙΣΑ Λ΄ ΦΑΣΗ         ×           λλο         -           7         -           μία         -           7.2022 00.00         -                                                                                                    | Ι διγγράφων                 Γοικά Ι τοιχεία Αίτησης                 Κτίρα της παρ.1 του άρθρου 7 του ν.4342/2015                 Κτίρα της παρ.1 του άρθρου 7 του ν.4342/2015                 Μαινότος διαμούριο                 Μαινότος διαμούριο                 Μαινότος διαμούριο                 Μαινότος διαμούριο                 Μαινότος διαμούριο                 Μαινότος διαμούριο                 Μαινότος διαμούριο                 Μαινότος διαμούριο                 Μαινότος διαμούριος                 Μαινότος διαμούριος                 Μαινότος διαμούριος                 Μαινότος                 Μαινότος             Μαινότος                 Μαινότος             Μαινότος                 Μαινότος             Μαινότος                 Μαινότος             Μαινότος                 Μαινότος             Μαινότος                 Μαινότος                 Μαινότος             Μαινότος                 Μαινότος                 Μαικος                                                                                                    | 2015 - € 157.000,00<br>Ouroequid Integrit<br>Decomputed Integrit<br>Antipolation of the posterior program of the state of the advectory of the state of the the state of the posterior the state of the posterior the state of the posterior theory of the state of the posterior theory of the state of the posterior theory of the state of the posterior theory of the state of the posterior theory of the state of the posterior theory of the state of the posterior theory of the state of the posterior theory of the state of the posterior theory of the state of the posterior theory of the state of the state of the                                                                                                    |
| Φξ Αλεηση Φάσης Β'         Β' Παράλευψι           αση                                                                                                    | Γεγκά 3 τοιχεία Αίτησης                 Γεγκά 3 τοιχεία Αίτησης                 Κτήρια της παρ.1 του άρθρου 7 του ν.4342/2015                 Κτήρια της παρ.1 του άρθρου 7 του ν.4342/2015                 Κτήρια της παρ.1 του άρθρου 7 του ν.4342/2015                 Κτήρια της παρ.1 του άρθρου 7 του ν.4342/2015                 Κτήρια της παρ.1 του άρθρου                 Λάλθεση Δημόσιας Σύμβοστοι                 Μαιτιώντοις                 Ανάθεση Δημόσιας Σύμβοστοι                 Ναγίνει δημισομγία Αίτησης                 Κτίρα τοιχομά Δημο του αγίκει στις εξομόσεις σύμφωνα με                 Λακτίς                 Η αίτηση αφομά Δημο του αγίκει στις εξομόσεις σύμφωνα με                 στο Θηγό Το Δ.13                 στο Θηγό Το Δ.13                 στο Μαισο φομό Τ.Δ                                                                                                    | 2015 S + €157.000,00<br>Oursemputed Integration<br>Decomputed Integration<br>Decomposition of the prostruction representative integration of the decomposition of the decomposition of                                                                                                    |
| Φξ         Ατηση Φάσης Β'         Β'         Παράλειψ           αση                                                                                                    | Στηγράφων           Γενικά Στοιχεία Αίτηρης           Κατηγράφων           Γενικά Στοιχεία Αίτηρης           Κατηγράφων           Κατηγράφων           Γενικά Στοιχεία Αίτηρης           Κατηγράφων           Κατηγράφων           Κατηγραφων           Κατηγραφων                                                                                                    | 2015 + €157.000,00<br>Oxongună Etaquia<br>Chronogună Etaquia<br>Artipa Edinomopologium mpuropențe etapura vocitata apevoe n geloskovoljuma periperat mo<br>Repoliquiarto (HAEITA kai agertapon peripera mo edinovoljaleke and vereprisake antipiĝoti<br>nai akke belosi etabovoljuma (Internetiona eta altanovoljaleke and vereprisake antipiĝoti<br>nai akke belosi etabovoljuma (Internetiona eta altanovoljaleke and vereprisake antipiĝoti<br>nai akke belosi etabovoljuma (Internetiona eta altanovoljaleke and vereprisake antipiĝoti<br>nai akke belosi etabovoljuma (Internetiona eta altanovoljaleke antipiĝoti<br>nai akke belosi etabovoljuma (Internetiona eta altanovoljaleke antipiĝoti<br>000.000,00 é<br>Etablaren (Internetiona) eta altaneti<br>Stanovolja regima antipiĝoti<br>Tapusiover altanovolja eta altaneti<br>100.000,00 é<br>Etablaren (Internetiona) eta altaneti eta altaneti<br>Stanovolja regima altanovolja eta altaneti eta altaneti<br>100.000,00 é<br>Etablaren (Internetiona) eta altaneti eta altaneti eta altaneti<br>100.000,00 é<br>Etablaren (Internetiona) eta altaneti eta altaneti eta altaneti<br>100.000,00 é<br>Etablaren (Internetiona) eta altaneti eta altaneti eta altaneti<br>100.000,00 é<br>Etablaren (Internetiona) eta altaneti eta altaneti eta altaneta altaneti eta altaneta altaneta altaneti eta altaneti eta al                                                                                                    |
| Φ         Αίτηση Φάσης Β'         Β         Παράλειψ           τοση                                                                                                    | Ι διγγράφων                 Γοικά Ιτοιχεία Αίτησης                 Κατορισματικο της παρ. Του άρθρου 7 του ν.4342/2015                 Κατορισματικο της παρ. Του άρθρου 7 του ν.4342/2015                 Ματιώση της παρ. Του άρθρου 7 του ν.4342/2015                 Ματιώση της παρ. Του άρθρου 7 του ν.4342/2015                 Ματιώσμας                 Ματιώσμας                 Ματιώσμας                 Ματιώσμας                 Ματιώσμας                 Ματιώσμας                 Ματιώσμας                 Ματιώσμας                 Ματιώσμας                 Ματιώσμας                 Ματιώσμας                 Ματιώσμας                 Ματιώσμας                 Ματιώσμας                 Ματιώσματο του μόμιο που                 Ματιώσματο του                 Ματιώσματο του                 Ματιώσματο του                 Ματιώσματο του                 Ματιώσματο του                                                                                                    | 2015 - € 157.000,00<br>Ouroogund Trougele<br>Decempend a trougele management of exterpress voltas appende n elosvoraignen exterpress mo<br>termina decensoraignen management exterpress de management neologuna esterpress mo<br>termina decensoraignen management exterpress de management melodo una troutent<br>termina decensoraignen management exterpress de management melodo una troutent<br>termina decensoraignen flauragement exterpress<br>000.000,00 €<br>Enterlister flaurationequies flaures<br>termina de control o troutent exterpress<br>termina de control o troutent exterpress<br>termina de control o termina de control o troutent exterpress<br>termina de control o termina de control o termina de control o troutent exterpress<br>termina de control o termina de control o termina de control o termina de control o termina de control o termina de control o termina de control o termina de cont                                                                                                    |
| ΦΕ Αλεηση Φάσης Β'         Ε' Παράλευψι           αση                                                                                                    | εγγγεφαρα              Γεγγεφαρα                 Γεγγεφαρα               Γεγγεφαρα                 Γεγγεφαρα               Γεγγεφαρα                 Γεγγεφαρα               Γεγγεφαρα                 Γεγγεφαρα               Γεγγεφαρα                 Γεγγεφαρα               Γεγγεφαρα                 Γεγγεφαρα               Γεγγεφαρα                 Γεγγεφαρα               Γεγγεφαρα                 Γεγγεφαρα               Γεγγεφαρα                 Γεγγεφαρα               Γεγγεφαρα                 Γεγγεφαρα               Γεγγεφαρα                 Γεγγεφαρα               Γεγγεφαρα                 Γεγγεφαρα               Γεγγεφαρα                 Γεγγεγγεφαρα               Γεγγεγγεφαρα                  Γεγγεγγεφαρα               Γεγγεγγεφαρα                   Γεγγεγγεφαρα               Γεγγεγγεφαρα                   Γεγγεγγεφαρα               Γεγγεγγεγ                                                                                                    | 2015 - € 157.000,00<br>Ourorgunal Itografa<br>Ourorgunal Itografa<br>Control and the in portrolyance relevance intrajaloance more de automorphisme and everynamede intrajaloance more de automorphisme and everynamede intrajaloance more de automorphisme and everynamede intrajaloance interaction and automorphisme and everynamede intrajaloance interaction and automorphisme and everynamede intrajaloance interaction and automorphisme and everynamede intrajaloance interaction and automorphisme and everynamede intrajaloance interaction and automorphisme and everynamede interaction and automorphisme interaction and automorphisme interaction and automorphisme and everynamede interaction and automorphisme interaction and automorphisme and everynamede interaction and automorphisme interaction and automorphisme interaction and automorphisme interaction and automorphisme and everynamede interaction and automorphisme interaction and automorphisme interaction and automorphis                                                                                                    |
| Φά Αλτηση Φάσης Β΄ Ε΄ Πορόλειψ<br>αση<br>PIDEIELA Λ΄ ΦΑΣΗ × •<br>αλια<br>77<br>Το 2022 00:00<br>77-2022 00:00<br>Γ7-2022 00:00<br>Ενγροφα Η/Λ                                                                                                    | Touch Storage A strapper           Touch Storage A strapper           Marken Storage A strapper           Marken Storage A strapper           Marken Storage A strapper           Marken Storage A strapper           Marken Storage A strapper           Marken Storage A strapper           Marken Storage A strapper           Marken Storage A strapper           Marken Storage A strapper           Marken Storage A strapper A strapper A strap                                                                                                    | 2015 + €157.000,00<br>Ourompund Integrit<br>An extension fragmentersensis extension approxemplication approxemplication appr                                                                                                    |
| Φξ Αττηση Φάσης Β'         Β' Παράλειψη           ιση         ×         *           HBEIDA A' ΦΑΖΗ         ×         *           Λλα         ×         *           Λα         ×         *           Λα         ×         * <t< td=""><td>Τουρία Δταχεία Αίτησης           Κτηγορία Διατορία           Ματορία Διατορία           Ματορία Διατορία           Ματορία Διατορία           Ματορία Διατορία           Ματορία Διατορία           Ματορία Διατορία           Ματορία Διατορία           Ματορία Διατορία           Ματορία Διατορία           Ματορία Διατορία           Ματορία Διατορία           Ματορία           Ματορία Διατορία           Ματορία           Ματορία           &lt;</td><td>2015 • € 157.000,00<br/>Ourorgunal Inografia<br/>Ourorgunal Inografia<br/>Control Control Contr</td></t<> | Τουρία Δταχεία Αίτησης           Κτηγορία Διατορία           Ματορία Διατορία           Ματορία Διατορία           Ματορία Διατορία           Ματορία Διατορία           Ματορία Διατορία           Ματορία Διατορία           Ματορία Διατορία           Ματορία Διατορία           Ματορία Διατορία           Ματορία Διατορία           Ματορία Διατορία           Ματορία           Ματορία Διατορία           Ματορία           Ματορία           <                                                                                                    | 2015 • € 157.000,00<br>Ourorgunal Inografia<br>Ourorgunal Inografia<br>Control Control Contr                                                                                                    |
| Φάσης Β'         Μαριλειψ           αση            PIOEIEEA Λ' ΦΑΖΗ         ×           αλιο            7            για            17-2022 00:00                                                                                                    | Toward Storgela Altrappe         Found Storgela Altrappe         Storgela Altrappe         Storgela Altrappe         Storgela Altrappe         Storgela Altrappe         Storgela Altrappe         Altrappe         Storgela Altrappe         Storgela Altrappe                                                                                                    |                                                                                                    |

Στη συνέχεια ο χρήστης μεταφέρεται στην οθόνη δημιουργίας Αίτησης Β' Φάσης όπου του εμφανίζονται τα στοιχεία της Αίτησης Α' Φάσης ως επισκόπηση, τα οποία δεν μπορεί όμως πλέον να επεξεργαστεί.

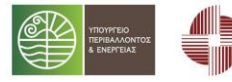

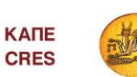

Ταμείο Παρακαταθηκών & Δανείων

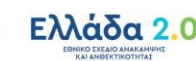

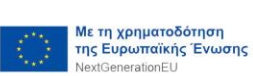

Σελίδα 31 | 33

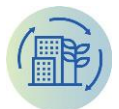

| Αιτήση Β' Φάσης - Αίτηση Φάσης Β' - ΤΕ                                                    | STKED4 - Κτίρια της παρ. 1 του άρθρου 7 το                                                                                                    | J V. 4342/2015 - €1                            | 57.000,00 |                                                                   |                                                                                                    |                                                                                                    |                                                                                                    |
|-------------------------------------------------------------------------------------------|----------------------------------------------------------------------------------------------------|------------------------------------------------|-----------|-------------------------------------------------------------------|----------------------------------------------------------------------------------------------------|----------------------------------------------------------------------------------------------------|----------------------------------------------------------------------------------------------------|
| • 🖹 ΑΠΟΘΗΚΕΥΣΗ 🖌 Υποβολή Αίτησης 📑 Πο                                                     | ράλειψη Εγγράφων                                                                                                    |                                                |           |                                                                   |                                                                                                    |                                                                                                    |                                                                                                    |
| ίατόστοση                                                                                 | Γενικά Στοιχεία Αίτησης                                                                                                    |                                                |           |                                                                   | Οικονομικά Στοιχεία                                                                                                    |                                                                                                    |                                                                                                    |
| ЕККРЕМЕІ ҮПОВОЛН ×                                                                        | Ατηρη δώτης Α΄<br>•<br>Υστηγορία Δυκαικύριν<br>Κτύρια της παρ.1 του άρθρου 7 του ν.4342/2015                                                                                                    |                                                |           | *<br>× •                                                          | Ος ετήπια εξοικοιοφούμειη πρωτογενής εινέργεια νοείται αφειώ<br>ενοργειακές απομβάσεις που θα υλασκηθούν στο πλαίαιο του Πρ<br>ενοιργιακός απομβάσεις και άλλες δράσεις εξοικοιόμησης που π<br>υποβολή της αίτησης.<br>Είτησα Εξοικοιόμηση Πρωτογιασίς Ειτέργειας (Whitere)<br>αποι απο πο | : η εξοικονόμηση ενέργειας που επιτυγχό<br>ογράρματος ΗΛΕΚΤΡΑ και αφετέρου η εν<br>ροματοποιήθηκαν τη χρονική περίοδο α | νεται από τις προτεινόμενες<br>έριχια που εξοικοιομήθηκε από<br>τό την έκδοση του ΠΕΑ μέχρι και την |
|                                                                                           | Aveneigee<br>R01111                                                                                                    |                                                |           | 1 * *                                                             | Zuvoluete Epoinskay.ayde Epysu                                                                                                    |                                                                                                    |                                                                                                    |
|                                                                                           | ΑΦΝ Δικαιούχου                                                                                                    | Add Linear lips                                |           |                                                                   | 900.000.00 €                                                                                                    |                                                                                                    |                                                                                                    |
|                                                                                           | 444400123                                                                                                    |                                                |           | նու չեմ է անվան է անվան է հետ հետ հետ հետ հետ հետ հետ հետ հետ հետ |                                                                                                    |                                                                                                    |                                                                                                    |
|                                                                                           | Πολοσθομική Χρήση (κύρια)<br>Κτίρια της παρ. 1 του άρθρου 7 του ν. 4342/2015                                                                                                    |                                                |           | × •                                                               | 157.000,00 %<br>Σημειώνεται ότι ο προϋπολογισμός που θα αιτηθεί σε αυτό το στι<br>όλα τα κτύρια της αίτησης.                                                                                                    | ιδιο δε δύναται να προσαμξηθεί σε καμία                                                                                 | περίπτωση και αφορά στο σύνολο για                                                                  |
|                                                                                           | Ανάθεση Δημόσιας Σύμβασης σύμφωνα με το ν. 4412/2016                                                                                                    |                                                |           | × •                                                               | Rossens En.Bonnen;<br>85%                                                                                                    |                                                                                                    | × •                                                                                                 |
|                                                                                           | Μη επιλάξιμες επεμβάσεις                                                                                                    |                                                |           |                                                                   | 0                                                                                                    |                                                                                                    |                                                                                                    |
|                                                                                           | Historin oppid Joyo no union mit mit Eduption: Augurus jai tor Odiyo R<br>Ono<br>Auguruman indexes yai ng hokayi Eduption: Augurus Augurus Augurus<br>ang hokayi Alif Charler<br>Na.<br>Na.<br>Na. | ρ. 1.3 Ο<br>τών κατά το όρθρο 44 του Ν. 4412/2 | 016       |                                                                   |                                                                                                    |                                                                                                    |                                                                                                    |
| <b>ικαιολογητικά</b> Κτίριο Έγγραφο ΗΛΕΚΤΡΑ Βήμα                                          | τα Διαδοκασίας Μηνύματα.                                                                                                    |                                                |           |                                                                   |                                                                                                    |                                                                                                    |                                                                                                    |
| <ul> <li>Προσθήκη</li> </ul>                                                              |                                                                                                    |                                                |           |                                                                   |                                                                                                    |                                                                                                    |                                                                                                    |
| nyaola                                                                                    |                                                                                                    | Eiboc Apyrino                                  | Apyria    |                                                                   | Πρωτάκολλο                                                                                                    | Kaniomony                                                                                                    | Evépyeses                                                                                           |
| Δικοιολογητικά Αίτησης Β' Φάσης 🛈                                                         |                                                                                                    |                                                |           |                                                                   |                                                                                                    | Πρόχειρο                                                                                                    |                                                                                                    |
| <ul> <li>Ανάληψη Καθηκόντων Αναθέτουσας Αρχής από άλλο Φορέα <sup>(3)</sup></li> </ul>    |                                                                                                    |                                                |           |                                                                   |                                                                                                    | Πράχειρο                                                                                                    |                                                                                                    |
| Απόφαση από το αρμόδιο συλλογικό του όργανο για την ανάληψη ποποίησης) $\hat{\mathbb{O}}$ | ων καθηκόντων της Αναθέτουσας Αρχής από τεχνική υπηρεσία άλλου φορέα (Φορέας                                                                                                    | PDF                                            | 0         |                                                                   |                                                                                                    | Πρόχειρο                                                                                                    | 1                                                                                                   |
| Σύμφωνη γνώμη του Φορέα Υλοποίησης 🖲                                                      |                                                                                                    | PDF 1                                          | 0         |                                                                   |                                                                                                    | Πρόχειρο                                                                                                    | 1                                                                                                   |

Για την συμπλήρωση της αίτησης θα πρέπει να επισυνάψει μια σειρά από απαιτούμενα δικαιολογητικά όπως αυτά εμφανίζονται στο κάτω μέρος της οθόνης αίτησης στην καρτέλα «Δικαιολογητικά».

| Αιτήση Β' Φάσης - Αίτηση Φάσης Β' - ΤΕSTKED4 - Κτίρια της παρ. 1 του άρθρου 7 του ν. 4342/2015 - €157.000,00                                               |                    |        |            |           |          |
|----------------------------------------------------------------------------------------------------|--------------------|--------|------------|-----------|----------|
| Ovnjazila                                                                                                    | Είδος Αρχείου      | Αρχείο | Πρωτάκαλλα | Kanismany | Entpyman |
| <ul> <li>Δικαιολογητικά Αίτησης Β΄ Φάσης<sup>(I)</sup></li> </ul>                                                                                          |                    |        |            | Πράχειρο  |          |
| - Ανάληψη Καθηκόντων Αναθέτουσος Αρχής από άλλο Φορέ<br>α $^{\textcircled{0}}$                                                                             |                    |        |            | Πράχειρο  |          |
| Απόφαση από το αρμόδιο συλλογικό του όργοιο για την ακάληψη των καθηκόντων της Ακοθέτουσος Αρχής από τεχινική υπηρεσία άλλου φορέα (Φορέος<br>Υλοσούρας) 🛈 | PDF ()             | 0      |            | Πρόχειρο  | × .      |
| Σύμφωνη γνώμη του Φορέα Υλοποίησης $^{\textcircled{0}}$                                                                                                    | PDF®               | 8      |            | Πρόχειρο  | ×        |
| Σχέδιο Προγραφματικής Σύφθασης μεταξύ δυνητικού Δικαιούχου και Φορέα υλοποίησης 🛈                                                                          | PDF®               | 0      |            | Πρόχειρο  | ×        |
| <ul> <li>Σχέδιο Ενεργειακής Απόδοσης Κτιρίων Ο.Τ.Α. <sup>(1)</sup></li> </ul>                                                                              |                    |        |            | Πρόχειρο  |          |
| Упораλ/1ЕАК ®                                                                                                    | PDF ①              | 0      |            | Πρόχειρο  | ×        |
| Υπένθνη δήλωση ότι δεομείεται για την τήρηση των οριζόμενων της παρ.12 του άρθρου 7 του κ. 4342/2016                                                       | PDF®               | 9      |            | Πρόχειρο  | ×        |
| Tegravó debrio Epyco ${\rm I}\!{\rm O}$                                                                                                    | PDF ①              | 0      |            | Πράχειρο  | ×        |
| Αποδεικτικό Έγγραφο μη ένταξης σε κάποιο άλλο χρηματοδοτούμειο πρόγραμμα για το/τα κτίμιο/α της Αίτησης Θ                                                  | PDF <sup>(1)</sup> | 0      |            | Πράχειρο  | ×        |
| Τκύχη Δημοπράτησης 🛈                                                                                                    | PDF                | 0      |            | Πράχειρο  | ×        |
| Βεβαίωση - Δήλωση ανάληψης λειτουργίος και συντήρησης του έργου $\oplus$                                                                                   | PDF (1)            | 0      |            | Πρόχειρο  | 2        |
| Εγκρτικές οποφάσεις μελατών Φ                                                                                                    | PDF (1)            | 0      |            | Πράχειρο  | ×        |
| There are anothmosp theotoportanian Malatian an Dripology $\Theta$                                                                                         | PDF <sup>(1)</sup> | 0      |            | Πράχειρο  | ×        |
| Theorem another and the physical set of the theorem ${\mathbb O}$                                                                                          | PDF <sup>(1)</sup> | 0      |            | Πράχειρο  | ×        |
| Στουχεία για τη Διοικητική και Επιχειροριακή επάρκεια του υποψήριου Δικαιούχου $\mathbbm{O}$                                                               | PDF (1)            | 0      |            | Πρόχειρο  | ×        |
| Στοιχεία για τη Χρηματοοικοιομική Ικαιότητα του υποψήφιου Δικαιούχου ${\rm I}\!{\rm O}$                                                                    | PDF ①              | 8      |            | Πρόχειρο  | ×        |
| Απόφαση του ορφόδιου συλλογικού του οργόνου, που περιλαμβόνει ρητή δέομευση για την κάλυψη ενδεχόμενων ιδίων δοποιών. Φ                                    | PDF ()             | 0      |            | Πράχειρο  | ×        |
| Itougaia Makétny, Aválwan Köstovy – Opéňovy, va ATE kaz IHév<br>A $^{(j)}$                                                                                 | PDF                | 0      |            | Πράχειρο  | × .      |
| Λίστα κλάχχου ύπαρξης Κρατικής Ενίσχυσης Φ                                                                                                    | PDF ①              | 8      |            | Πρόχειρο  | ×        |

Στη συνέχεια θα πρέπει να μεταβεί στην καρτέλα Κτίρια, να επιλέξει την επεξεργασία για κάθε κτίριο που συνοδεύει την αίτησή του και εμφανίζεται στη λίστα και να επισυνάψει τα απαιτούμενα δικαιολογητικά όπως εμφανίζονται στην αντίστοιχη καρτέλα στο κάτω μέρος της οθόνης.

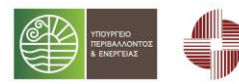

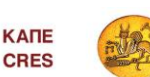

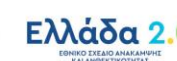

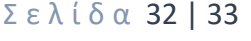

Νε τη χρηματοδότηση

GenerationEU

της Ευρωπαϊκής Ένωσης

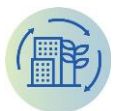

| Δικαιολογητικά | Στοιχεία Π.Ε.Α. | Ταυτότητα Κ |
|----------------|-----------------|-------------|

| δ Ανανέωση + Προσθήκη                                                           |               |        |           |                      |
|---------------------------------------------------------------------------------|---------------|--------|-----------|----------------------|
| Ovoyaola                                                                        | Sidoç Apyrico | Applio | Kanderson | Redpyrate            |
| θετική γνωμοδότηση από το αρμόδιο Συμβούλιο Αρχιτεκτονικής $^{\textcircled{0}}$ | PDF ①         | 0      | Πρόχειρο  | <b>Z</b>             |
| Απόφαση του Υπουργείου Πολιτισμού και Αθλητισμού (άρθρο 11 του Ν. 4355/2015) 🛈  | PDF ①         | 0      | Πρόχειρο  | <b>Z</b>             |
| Αιτιολό<br>ήηση των τιμών των Δεικτών Παρακολούθησης $\textcircled{0}$          | PDF ①         | 0      | Πρόχειρο  | ×                    |
| Texnusiq Makéter 🛈                                                              | PDF®          | 0      | Πρόχειρο  | ×                    |
| Χρονοδιάγρεμμα Υλοποίησης Φ                                                     | PDF ①         | 0      | Πρόχειρο  | 1                    |
| Έκθεση Σκοπιμότητας (Β                                                          | PDF ①         | 0      | Πρόχειρο  | ×                    |
| x x 1 x x                                                                       |               |        |           | 1 - 6 από 6 εγγραφές |

Σε επόμενο βήμα, θα πρέπει να μεταβεί στην καρτέλα Ταυτότητα Κτιρίου, και να συμπληρώσει τον Κωδικό Βεβαίωσης ΚΑΕΚ στο αντίστοιχο πεδίο για το συγκεκριμένο κτίριο. Με την συμπλήρωση του πεδίου ΚΑΕΚ θα ανακτηθούν όλα τα απαιτούμενα στοιχεία που αφορούν την Ηλεκτρονική Ταυτότητα του συγκεκριμένου κτιρίου μέσω υπηρεσιών διαλειτουργικότητας με το ΤΕΕ.

Στην περίπτωση που το κτίριο δεν είναι υπόχρεο Ηλ. Ταυτότητας θα πρέπει να επιλεγεί το αντίστοιχο πλαίσιο επιλογής (checkbox) πριν το πεδίο Κωδικός Βεβαίωσης ΚΑΕΚ.

| ΑΡΧΙΚΗ → Αιτήσεις Β΄ Φάσης → Αιτήση Β΄ Φάσης - Αίτηση Φάσης Β΄ - ΤΕSTKED4 - Κτίρια της παρ. 1 του άρθρου 7 | του ν. 4342/2015 - €157.000,00 → <b>Κτίριο Αίτησης - Μέγαρο Βουλής 10021</b> |
|----------------------------------------------------------------------------------------------------|------------------------------------------------------------------------------|
| Κτίριο Αίτησης - Μέγαρο Βουλής 10021                                                                       |                                                                              |
| Οφέλιμο Εμβαδόν(τ.μ.)                                                                                      |                                                                              |
| 18594,00                                                                                                   |                                                                              |
| Αρ.Παροχής Ρεύματος                                                                                        |                                                                              |
| 23423423                                                                                                   |                                                                              |
| Το κτίριο δεν είναι υπόχρεο υποβολής Ηλεκτρονικής Ταυτότητας Κτιρίου<br>Ο χι                               |                                                                              |
| Κωδικός Βεβαίωσης ΚΑΕΚ                                                                                     |                                                                              |
| 0AFD4B3A4014BFD                                                                                            |                                                                              |
| οιδικτητο κτίριο                                                                                           |                                                                              |
| Διατηρητέο κτίριο<br>🕼 Ναι                                                                                 |                                                                              |
| Μνημείο<br>🕐 Ναι                                                                                           |                                                                              |
| Δικαιολογητικά Στοιχεία Π.Ε.Α. <b>Ταυτότητα Κτιρίου</b>                                                    |                                                                              |
| 👌 Ανανέωση                                                                                                 |                                                                              |
| Δήμος Ακινήτου Οδός Αριθμός Πόλη Ταχ                                                                       | . Κώδικ Περιοχή ΚΑΕΚ Οικο ΚΑΕΚ Ιδιοκτησίας Ενέργειες                         |
| 14 4 <b>F</b>                                                                                              | 0 - 0 από 0 εγγραφές                                                         |

Η Αίτηση θα παραμείνει ως πρόχειρη μέχρι την οριστική υποβολή της. Για να γίνει η οριστική

υποβολή, πρέπει ο χρήστης να πατήσει το κουμπί <sup>Υποβολή Αίτησης</sup>. Η υποβολή θα προχωρήσει με την προϋπόθεση ότι έχουν καταχωρηθεί όλα τα υποχρεωτικά πεδία και έχουν επισυναφθεί όλα τα υποχρεωτικά Δικαιολογητικά. Με την οριστική υποβολή η Αίτηση κλειδώνει και δεν μπορεί να τροποποιηθεί πλέον από τον Φορέα/Αιτών.

Σελίδα 33 | 33

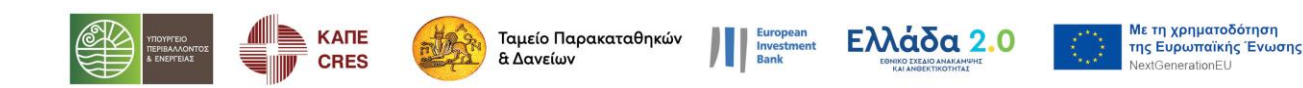